# **BAB IV**

# **IMPLEMENTASI DAN HASIL PENGUJIAN**

#### 4.1 Implementasi Sistem

Implementasi sistem merupakan tahapan dimana sistem yang telah dirancang sebelumnya dapat berjalan dan dioperasikan. Implementasi sistem juga berisi tentang penjelasan dari sistem yang telah dibuat dengan cara mengoperasikan perangkat lunak.

# 4.1.1 Tampilan Antarmuka Halaman Pengguna (Admin, Pakar dan Operator)

#### 4.1.1.1 Halaman *Login* Pengguna

Tampilan halaman *login* pengguna ini merupakan halaman yang pertama kali muncul ketika pengguna menjalankan sistem. Pengguna memasukkan *username* dan *password* untuk *login*. Tampilan antarmuka dari halaman *login* pengguna dapat dilihat pada gambar 4.1.

|       | SIG TB - PARU |
|-------|---------------|
| Usern | ame           |
| Pass  | word          |
| ,<br> | Log In        |
|       |               |

Gambar 4.1 Tampilan Halaman Login

#### 4.1.1.2 Halaman *Dashboard* Admin

Tampilan halaman *dashboard* admin merupakan halaman yang akan muncul setelah admin *login* ke sistem. Dalam halaman ini juga terdapat informasi

data diri admin. Tampilan halaman *dashboard* admin dapat dilihat pada gambar 4.2.

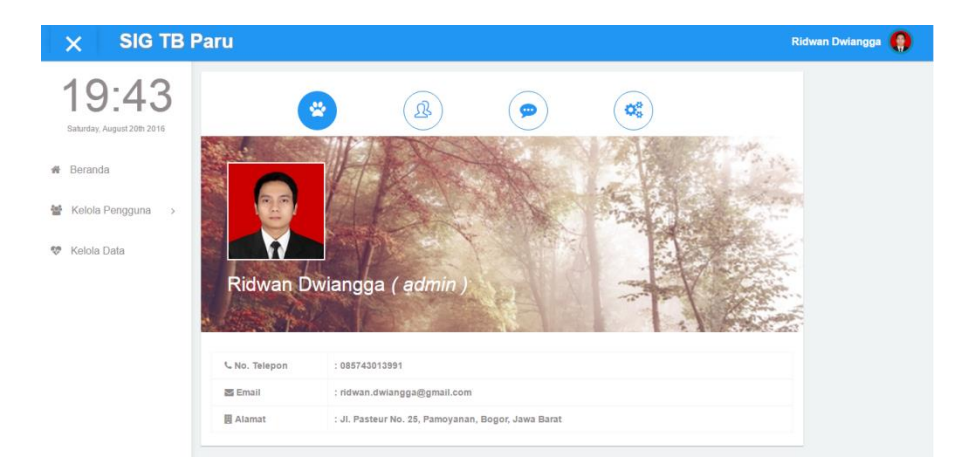

Gambar 4.2 Tampilan Halaman Dashboard Admin

#### 4.1.1.3 Halaman Dashboard Pakar

Tampilan halaman *dashboard* pakar merupakan halaman yang akan muncul setelah pakar *login* ke sistem. Dalam halaman ini juga terdapat informasi data diri pakar. Tampilan halaman *dashboard* pakar dapat dilihat pada gambar 4.3.

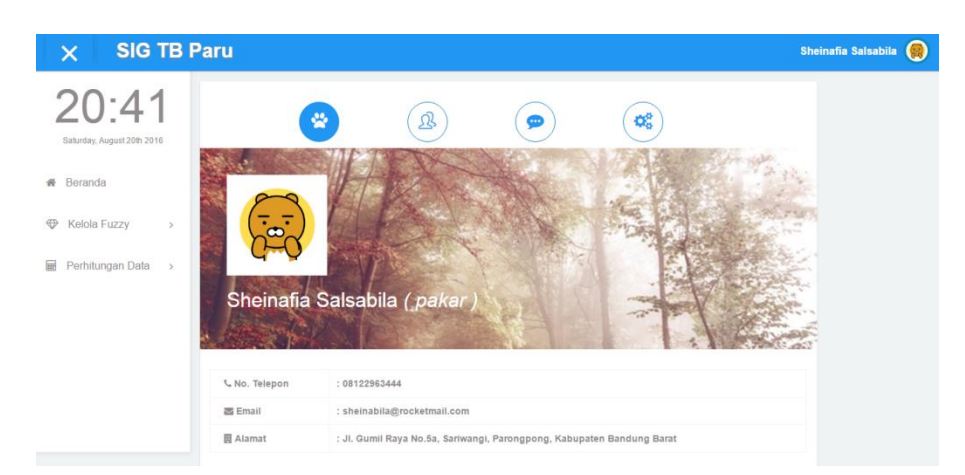

Gambar 4.3 Tampilan Halaman Dashboard Pakar

#### 4.1.1.4 Halaman Dashboard Operator

Tampilan halaman *dashboard* operator merupakan halaman yang akan muncul setelah operator *login* ke sistem. Dalam halaman ini juga terdapat

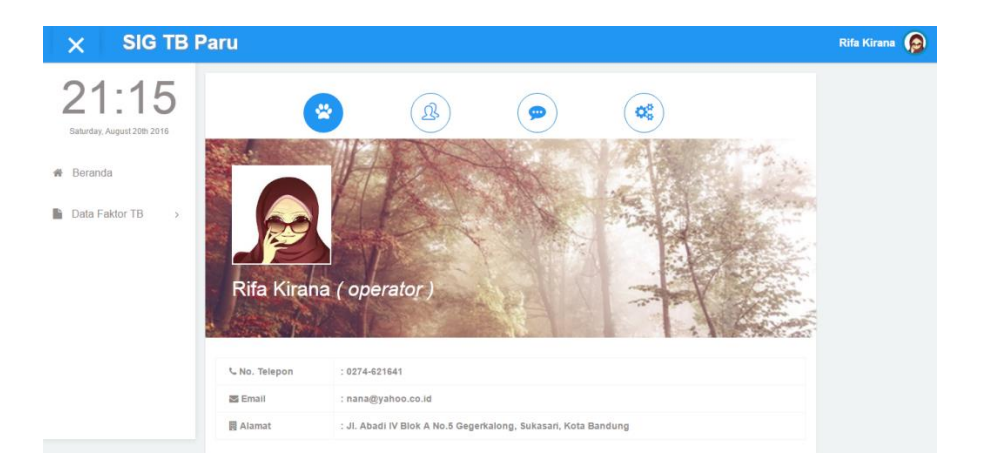

informasi data diri operator. Tampilan halaman *dashboard* operator dapat dilihat pada gambar 4.4.

Gambar 4.4 Tampilan Halaman Dashboard Operator

#### 4.1.1.5 Halaman Kontak

Tampilan halaman kontak merupakan halaman yang terdapat pada menu umum pengguna, dimana berisi kontak pengguna lain. Dalam halaman ini pengguna yang telah *login* ke dalam sistem dapat melihat jabatan, nama, nomor telepon, email dan alamat pengguna lain. Tampilan halaman kontak dapat dilihat pada gambar 4.5.

|   | ````     |                        | <b>a</b> .   |                            |                                                                         |
|---|----------|------------------------|--------------|----------------------------|-------------------------------------------------------------------------|
|   |          |                        | I            | DAFTAR PENGGUNA            |                                                                         |
|   | Jabatan  | Nama                   | No. Telepon  | Email                      | Alamat                                                                  |
|   | pakar    | Sheinafia<br>Salsabila | 08122963444  | sheinabila@rocketmail.com  | JI. Gumil Raya No.5a, Sariwangi, Parongpong,<br>Kabupaten Bandung Barat |
| 6 | operator | Aryya Kusuma           | 085647955866 | aryya.gantengbgt@gmail.com | Jl. Sejahtera, Pamoyanan, Bogor, Jawa Barat                             |
|   | operator | Coscovito Javas        | 085123456789 | cosco.jv@gmail.com         | JI. Sukagalih, Cipedes, Sukajadi, Kota Bandung                          |
| Q | operator | Hilmi Zafran           | 08511111000  | h.zafran@gmail.com         | JI. Pajajaran No.27, Pasir Kaliki, Cicendo, Kota<br>Bandung             |
| ٢ | operator | RR. Yasinta<br>Hapsari | 0878654321   | yasyashap@gmail.com        | Jl. Boeng 9, Melong, Cimahi Selatan, Kota Cimahi                        |
|   | operator | Rifa Kirana            | 0274-621641  | nana@yahoo.co.id           | JI. Abadi IV Blok A No.5 Gegerkalong, Sukasari, Kot                     |

Gambar 4.5 Tampilan Halaman Kontak

#### 4.1.1.6 Halaman Memo

Tampilan halaman memo merupakan halaman yang terdapat pada menu umum pengguna, dimana berisi pesan singkat sebagai interaksi antar pengguna. Dalam halaman ini pengguna dapat membuat memo dan menghapus memo yang akan ditampilkan ke dalam sistem. Tampilan halaman memo dapat dilihat pada gambar 4.6.

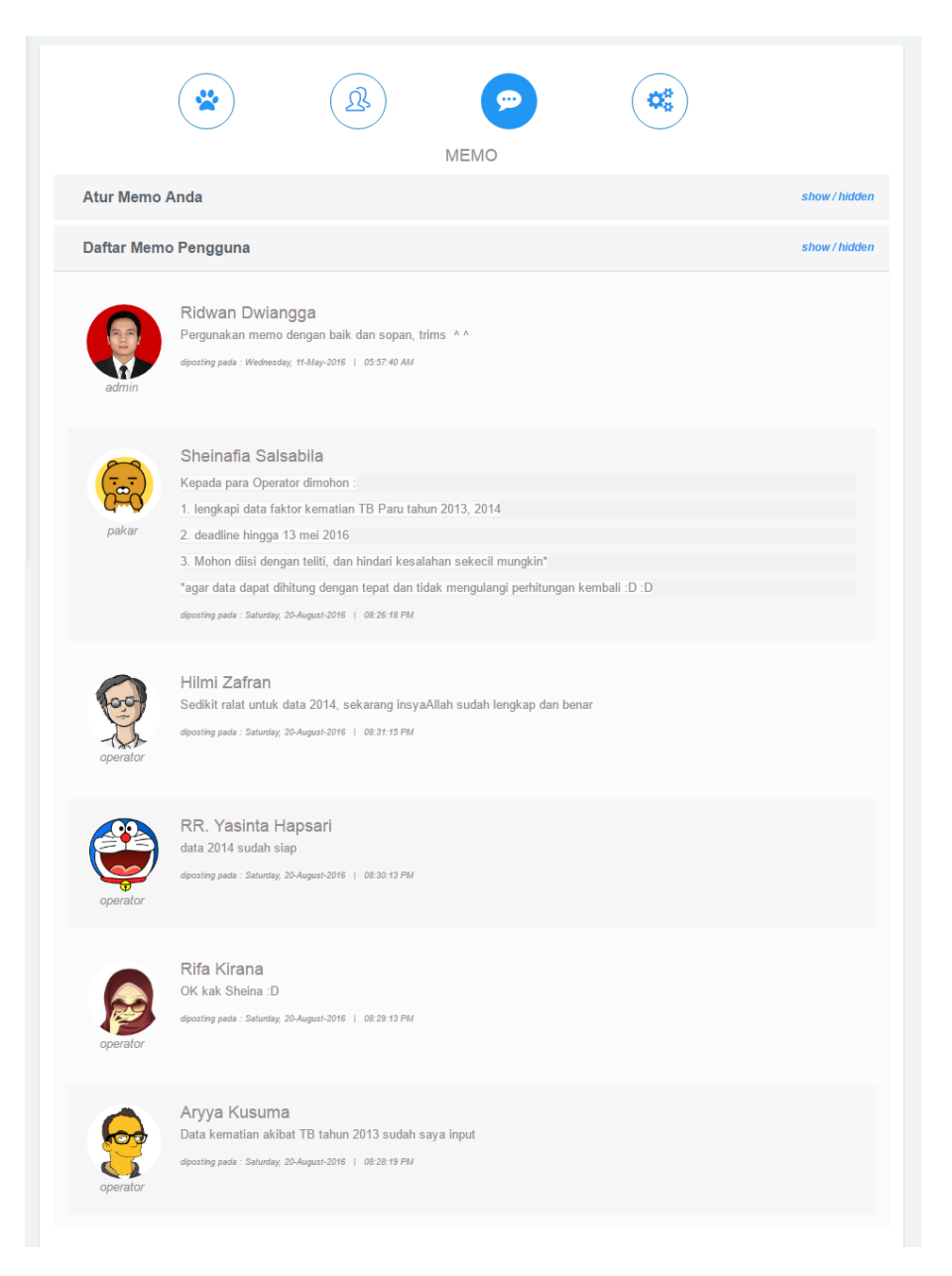

Gambar 4.6 Tampilan Halaman Memo

#### 4.1.1.7 Halaman Pengaturan Akun

Tampilan halaman pengaturan akun merupakan halaman yang terdapat pada menu umum pengguna. Dalam halaman ini pengguna dapat melakukan pengaturan pada akun miliknya. Tampilan halaman pengaturan akun dapat dilihat pada gambar 4.7.

|                                                   | PENGATURAN AKUN                                        |
|---------------------------------------------------|--------------------------------------------------------|
| Perbarui Data Profil                              |                                                        |
| Nama Lengkap<br>Ridwan Dwiangga                   |                                                        |
| No. Telepon<br>085743013991                       |                                                        |
| E-mail<br>ridwan.dwiangga@gmail.com               |                                                        |
| Alamat<br>JI. Pasteur No. 25, Pamoyanan, Bogor, J | lawa Barat                                             |
| Foto Sekarang :                                   | Foto Baru :<br>Pilih Foto<br>Upload File disini        |
| Simpan                                            | °tidak perlu upload foto bila tidak ingin merubah foto |
| Perbarui Password                                 |                                                        |

Gambar 4.7 Tampilan Halaman Pengaturan Akun

#### 4.1.1.8 Halaman Kelola Pakar

Tampilan halaman kelola pakar merupakan halaman yang hanya bisa diakses oleh admin, dimana admin dapat melihat data diri pakar. Selain itu admin juga dapat mengubah data diri pakar. Tampilan halaman kelola pakar dapat dilihat pada gambar 4.8. Tampilan halaman edit data pakar dapat dilihat pada gambar 4.9.

| × SIG TB P                 | aru        |                        |                           |             |                                                                         | Ridwa | n Dwiang     | ga 🌘 |
|----------------------------|------------|------------------------|---------------------------|-------------|-------------------------------------------------------------------------|-------|--------------|------|
| 20:35                      | <b>å</b> F | Pengatura              | an Pakar                  |             |                                                                         |       |              |      |
| Saturday, August 20th 2016 | No.        | Nama                   | Email                     | No. Telepon | Alamat                                                                  | Foto  | Hak<br>Akses | Aksi |
| # Beranda                  | 1          | Sheinafia<br>Salsabila | sheinabila@rocketmail.com | 08122963444 | JI. Gumil Raya No.5a, Sariwangi, Parongpong, Kabupaten<br>Bandung Barat | ()    | pakar        | 0    |
| 👹 Kelola Pengguna 🗸        |            |                        |                           |             |                                                                         | 6ªd   |              |      |
| 🛔 Pakar                    |            |                        |                           |             |                                                                         |       |              |      |
| Operator                   |            |                        |                           |             |                                                                         |       |              |      |
| 🈻 Kelola Data              |            |                        |                           |             |                                                                         |       |              |      |
|                            |            |                        |                           |             |                                                                         |       |              |      |
|                            |            |                        |                           |             |                                                                         |       |              |      |

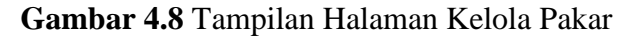

| × SIG TB I                                                     | Paru                                                                                    |                                                              | Ridwan Dwiangga  🌘 |
|----------------------------------------------------------------|-----------------------------------------------------------------------------------------|--------------------------------------------------------------|--------------------|
| 20:35<br>Saturday, August 2019 2016                            | Edit Pakar<br>Kelola Operator > Edit Pakar                                              |                                                              |                    |
| # Beranda                                                      | Form Validation                                                                         |                                                              |                    |
| <ul> <li>✓ Kelola Pengguna →</li> <li>✓ Kelola Data</li> </ul> | Username<br>pakar<br>Password                                                           | Nama Lengkap<br>Sheinaffa Salsabila<br>Konfirmasi Password   |                    |
|                                                                | Email<br>sheinabila@rocketmail.com<br>Alamati<br>Ji. Gumil Raya No.5a, Sariwangi, Paron | No. Telepon<br>08122953444<br>gpong, Kabupaten Bandung Barat |                    |
|                                                                | Masukkan File disini.<br>Senpan                                                         | in Pin P                                                     | ato                |

# Gambar 4.9 Tampilan Halaman Edit Data Pakar

#### 4.1.1.9 Halaman Kelola Operator

Tampilan halaman kelola operator merupakan halaman yang hanya bisa diakses oleh admin, dimana admin dapat melihat data diri operator. Selain itu admin juga dapat mengubah, menambah dan menghapus operator. Tampilan halaman kelola operator dapat dilihat pada gambar 4.10. Tampilan halaman tambah operator dapat dilihat pada gambar 4.11, tampilan edit operator dapat dilihat pada gambar 4.12.

| 20:35                          | 4   | Pengaturan             | Operator                   |              |                                                                 |      | 🏭 Tamba      | ah Oper |
|--------------------------------|-----|------------------------|----------------------------|--------------|-----------------------------------------------------------------|------|--------------|---------|
| Saturday, August 20th 2016     | No. | Nama                   | Email                      | No. Telepon  | Alamat                                                          | Foto | Hak<br>Akses | Aksi    |
| Beranda<br>Kelola Pengguna 🛛 🗸 | 1   | Aryya Kusuma           | aryya gantengbgt@gmail.com | 085647955866 | JI. Sejahtera, Parmoyanan, Bogor, Jawa Barat                    | 6    | operator     | 000     |
| Pakar<br>Operator              | 2   | Coscovito Javas        | cosco jv@gmail.com         | 085123456789 | JI. Sukagalih, Cipedes, Sukajadi, Kota Bandung                  |      | operator     | 00      |
| Kelola Data                    | 3   | Hilmi Zafran           | h.zafran@gmail.com         | 08511111000  | Jl. Pajajaran No.27, Pasir Kalliki, Cicendo, Kota<br>Bandung    | 6    | operator     | 0       |
|                                | 4   | RR. Yasinta<br>Hapsari | yasyashap@gmail.com        | 0878654321   | Jl. Boeng 9, Metong, Cimahi Selatan, Kota Cimahi                |      | operator     | 00      |
|                                | 5   | Rifa Kirana            | nana@yahoo.co.ld           | 0274-621641  | JI. Abadi IV Blok A No.5 Gegerkalong, Sukasari, Kota<br>Bandung |      | operator     | 0       |

Gambar 4.10 Tampilan Halaman Kelola Operator

| × SIG TB                                            | Paru                                                 |                     | Ridwan Dwiangga 🌘 |
|-----------------------------------------------------|------------------------------------------------------|---------------------|-------------------|
| 16:57<br>Sunday, August 21st 2015                   | Tambah Operator<br>Kelola Operator > Tambah Operator |                     |                   |
| # Beranda                                           | Form Validation                                      |                     |                   |
| <ul> <li>Kelola Pengguna </li> <li>Pakar</li> </ul> | Username                                             | Nama Lengkap        |                   |
| Operator                                            | Password                                             | Konfirmasi Password |                   |
| 😻 Kelola Data                                       | Email                                                | No. Telepon         |                   |
|                                                     | Alamat                                               |                     |                   |
|                                                     | Masukkan File disini                                 | In Pilh F           | oto               |
|                                                     | Simpan                                               |                     |                   |

Gambar 4.11 Tampilan Halaman Tambah Operator

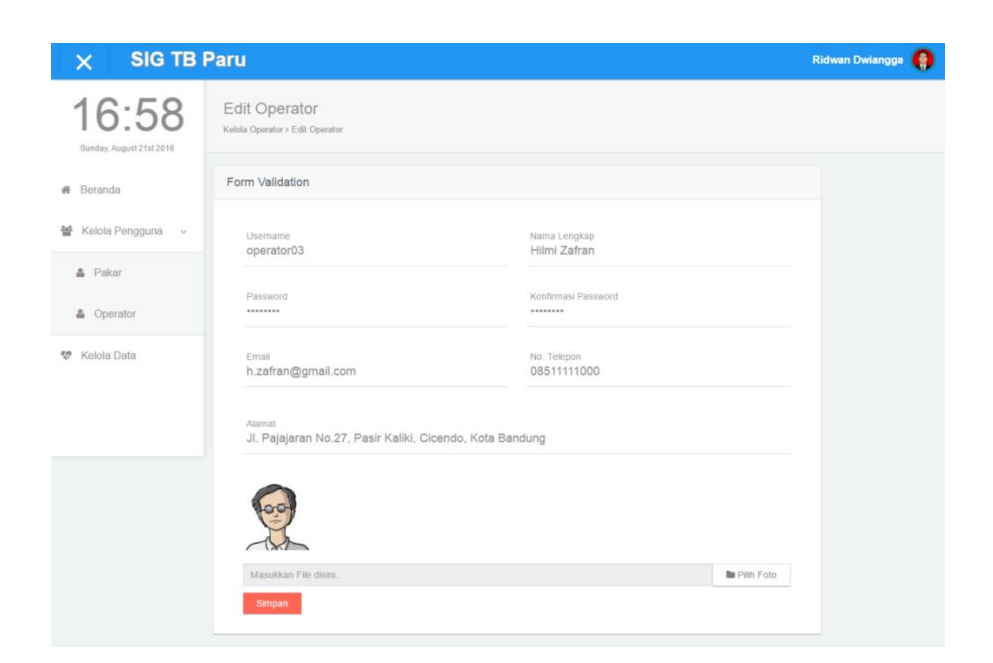

Gambar 4.12 Tampilan Halaman Edit Operator

# 4.1.1.10 Halaman Kelola Data TB Paru (Admin)

Tampilan halaman kelola data TB paru merupakan halaman yang hanya bisa diakses oleh admin, dimana admin dapat melihat daftar data TB. Selain itu admin juga dapat menambah, mengubah dan menghapus data TB dalam tahun. Tampilan halaman kelola data TB paru dapat dilihat pada gambar 4.13. Tampilan halaman tambah data TB paru dapat dilihat pada gambar 4.14, tampilan edit data TB paru dapat dilihat pada gambar 4.15.

| X SIG TB I                          | Paru      |                     |                       |                              | Ridwan Dwiangga 🌘 |
|-------------------------------------|-----------|---------------------|-----------------------|------------------------------|-------------------|
| 20:36<br>Saturday, August 20th 2016 | Kelola Di | la Data TB<br>ata ™ |                       |                              |                   |
| # Beranda                           | List      | Data TB             |                       |                              | + Tambah Data     |
| Kelola Pengguna >                   | No.       | Data Tahun          | Jumlah Kabupaten/Kota | Aksi                         |                   |
| 🍄 Kelola Data                       | 1         | 2013                | 27 Daerah             | 🖋 edit kabikota 🗙 hapus dat  | 3                 |
|                                     | 2         | 2014                | 27 Daerah             | 🖉 edit kabi'kota 🗙 hapus dat |                   |
|                                     |           |                     |                       |                              |                   |
|                                     |           |                     |                       |                              |                   |
|                                     |           |                     |                       |                              |                   |

Gambar 4.13 Tampilan Halaman Kelola Data TB Paru

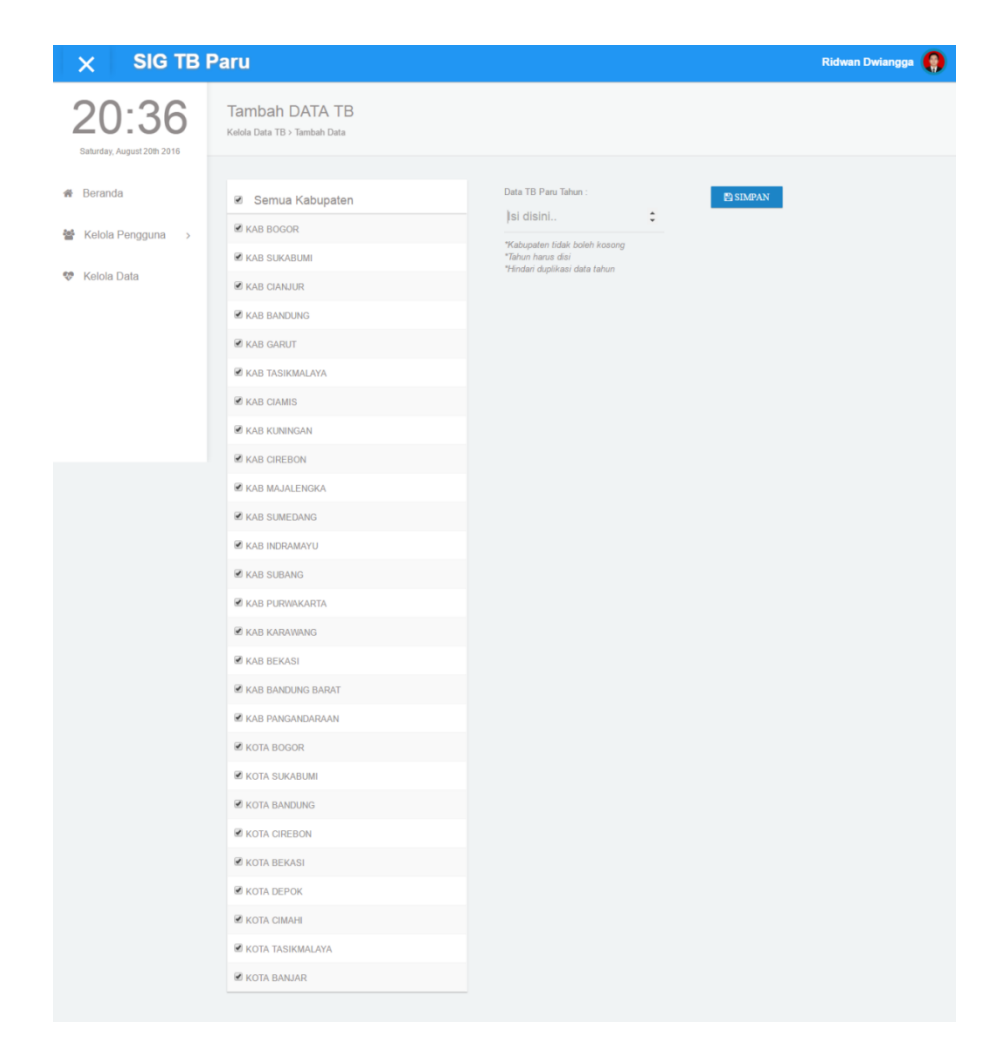

Gambar 4.14 Tampilan Halaman Tambah Data TB Paru

| × SIG TB F                          | Paru                                                         |                   | Ridwan Dwiangga 🌘 |
|-------------------------------------|--------------------------------------------------------------|-------------------|-------------------|
| 20:39<br>Saturday, August 20th 2016 | Edit Kabupaten/Kota D<br>Kelola Data TB > Edit Data Kab/Kota | ata TB tahun 2015 |                   |
| # Beranda                           | Daftar Kabupaten                                             | Pilih Kab/Kota    | TAMBAH            |
| 嶜 Kelola Pengguna >                 | KAB BOGOR                                                    | × KOTA BEKASI     |                   |
| 😻 Kelola Data                       | KAB SUKABUMI                                                 | × KOTA DEPOK      |                   |
|                                     | KAB CIANJUR                                                  |                   |                   |
|                                     | KAB BANDUNG                                                  | KOTA TASIKMALAYA  |                   |
|                                     | KAB GARUT                                                    |                   |                   |
|                                     | KAB TASIKMALAYA                                              |                   |                   |
|                                     |                                                              | 0                 |                   |
|                                     | KAB CIAMIS                                                   | 0                 |                   |
|                                     | KAB KUNINGAN                                                 | 0                 |                   |
|                                     | KAB CIREBON                                                  | 0                 |                   |
|                                     | KAB MAJALENGKA                                               | 0                 |                   |
|                                     | KAB SUMEDANG                                                 | 0                 |                   |
|                                     | KAB INDRAMAYU                                                | 0                 |                   |
|                                     | KAB SUBANG                                                   | 0                 |                   |
|                                     | KAB PURWAKARTA                                               | 0                 |                   |
|                                     | KAB KARAWANG                                                 | 0                 |                   |
|                                     | KAB BEKASI                                                   | 0                 |                   |
|                                     | KAB BANDUNG BARAT                                            | 0                 |                   |
|                                     | KAB PANGANDARAAN                                             | 0                 |                   |
|                                     | KOTA BOGOR                                                   | 0                 |                   |
|                                     | KOTA SUKABUMI                                                | 0                 |                   |
|                                     | KOTA BANDUNG                                                 | 0                 |                   |
|                                     | KOTA CIREBON                                                 | 0                 |                   |

Gambar 4.15 Tampilan Halaman Edit Data TB Paru

#### 4.1.1.11 Halaman Kelola Variabel (Pakar)

Tampilan halaman kelola variabel merupakan halaman yang hanya bisa diakses oleh pakar, dimana pakar dapat melihat daftar data variabel. Selain itu pakar juga dapat menambah, mengubah dan menghapus data variabel. Tampilan halaman kelola variabel dapat dilihat pada gambar 4.16. Tampilan halaman tambah variabel dapat dilihat pada gambar 4.17, tampilan edit variabel dapat dilihat pada gambar 4.18.

| × SIG TB I                 | Paru   |                     |           | Sheinafia Salsabila 📵 |
|----------------------------|--------|---------------------|-----------|-----------------------|
| 20:46                      | Daftar | Variabel            |           | + Tambah Variabel     |
| Saturday, August 20th 2016 | No.    | Nama Variabel       | Satuan    | Aksi                  |
| 🕷 Beranda                  | 1      | Tingkat Kerawanan   | %         | 0                     |
| ⊕ Kelola Fuzzy ~           | 2      | Kepadatan Penduduk  | /km²      | 00                    |
|                            | 3      | Jumlah Kasus TB     | kasus     | 00                    |
| Variabel                   | 4      | Kematian            | jiwa      | 00                    |
| Himpunan                   | 5      | RTPHBS              | %         | 00                    |
| Aturan                     | 6      | Fasilitas Kesehatan | fasilitas | 00                    |
| Domain Himpunan            | 7      | BTA +               | kasus     | 00                    |
| 🖩 Perhitungan Data >       |        |                     |           |                       |

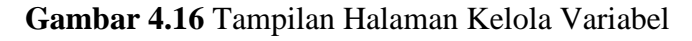

| Tambah Variabel | 8      |
|-----------------|--------|
| Nama Variabel   |        |
| Satuan          |        |
|                 | Simpan |
|                 |        |

Gambar 4.17 Tampilan Halaman Tambah Variabel

| EDIT Variabel                       | 8      |
|-------------------------------------|--------|
| Nama Variabel<br>Kepadatan Penduduk |        |
| Satuan<br>jiwa/km²                  |        |
|                                     | Simpan |
|                                     |        |

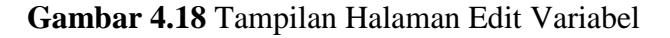

#### 4.1.1.12 Halaman Kelola Himpunan

Tampilan halaman kelola himpunan merupakan halaman yang hanya bisa diakses oleh pakar, dimana pakar dapat melihat daftar data himpunan. Selain itu pakar juga dapat menambah, mengubah dan menghapus data himpunan. Tampilan halaman kelola himpunan dapat dilihat pada gambar 4.19. Tampilan halaman tambah himpunan dapat dilihat pada gambar 4.20, tampilan edit himpunan dapat dilihat pada gambar 4.21.

| X SIG TB I                          | Paru                   |                                    |                         | Sheinafia Salsabila 🥘 |
|-------------------------------------|------------------------|------------------------------------|-------------------------|-----------------------|
| 20:53<br>Saturday, August 20th 2016 | Taml     Prevalensi TB | bah Himpunan                       |                         | 0                     |
| # Beranda                           |                        |                                    |                         |                       |
| Kelola Fuzzy ~                      | E Dafta                | ar Himpunan                        |                         |                       |
| Variabel                            | No.                    | Nama Variabel<br>Tingkat Kerawanan | Nama Himpunan<br>Tinggi | Aksi                  |
|                                     |                        |                                    | Rendah                  | <b>•</b>              |
| Himpunan                            | 2                      | Kepadatan Penduduk                 | Padat                   | 08                    |
| Aturan                              |                        |                                    | Jarang                  |                       |
|                                     | 3                      | Jumlah Kasus TB                    | Banyak                  | 00                    |
| Domain Himpunan                     |                        |                                    | Sedikit                 |                       |
| 🖩 Perhitungan Data >                | 4 1                    | Kematian                           | Banyak                  |                       |
|                                     |                        |                                    | Sedikit                 |                       |
|                                     | 5                      | RTPHBS                             | Besar                   |                       |
|                                     |                        |                                    | Kecil                   |                       |
|                                     | 6                      | Fasilitas Kesehatan                | Banyak                  | 08                    |

Gambar 4.19 Tampilan Halaman Kelola Himpunan

| Variabel : Prevalensi TB   |  |
|----------------------------|--|
| Nama Himpunan Linier Naik  |  |
| Nama Himpunan Linier Turun |  |

Gambar 4.20 Tampilan Halaman Tambah Himpunan

| Nama Himpunan Linier Naik<br>Padat   |  |
|--------------------------------------|--|
| Nama Himpunan Linier Turun<br>Jarang |  |

Gambar 4.21 Tampilan Halaman Edit Himpunan

#### 4.1.1.13 Halaman Kelola Aturan

Tampilan halaman kelola aturan merupakan halaman yang hanya bisa diakses oleh pakar, dimana pakar dapat melihat daftar data himpunan. Selain itu pakar juga dapat menambah, mengubah dan menghapus data aturan. Tampilan halaman kelola aturan dapat dilihat pada gambar 4.22. Tampilan halaman tambah aturan dapat dilihat pada gambar 4.23, tampilan edit aturan dapat dilihat pada gambar 4.24.

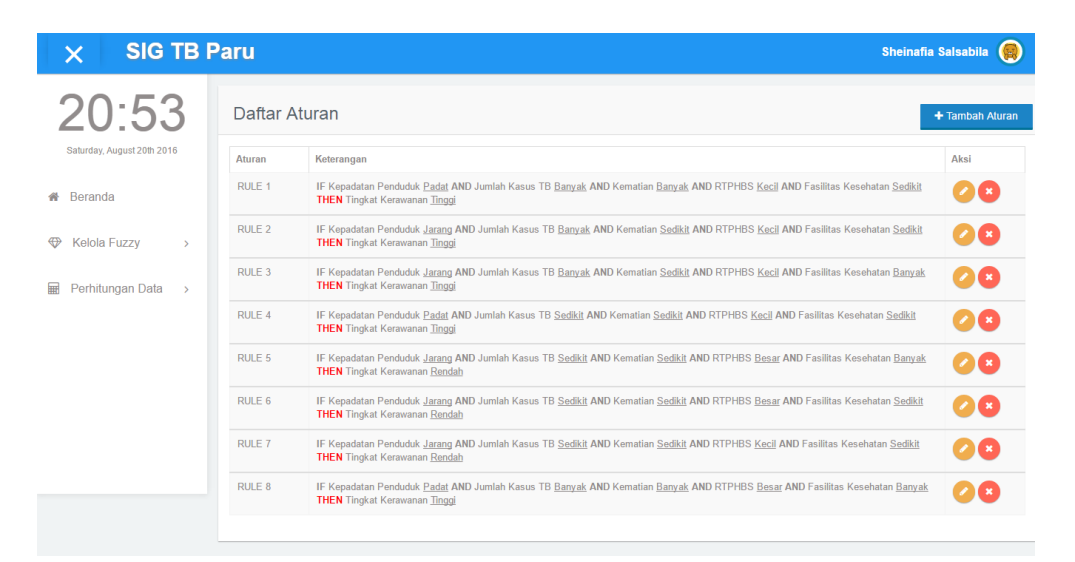

Gambar 4.22 Tampilan Halaman Kelola Aturan

| X SIG TB                           | Paru                          | Sheinafia Salsabila 🌘          |
|------------------------------------|-------------------------------|--------------------------------|
| 21.00                              | Tambah Aturan                 |                                |
| Saturday, August 20th 2016         | IF<br>Kepedatan Penduduk<br>N | – Pilih Himpunan – 🔹 🔻         |
| <ul> <li>Kelola Fuzzy ~</li> </ul> | Jumlah Kasus TB               | - Pilih Himpunan - 🔹           |
| Variabel                           | Kematian                      | – Pilih Himpunan – 🔹 🔻         |
| Himpunan                           | ятривs<br>Л                   | – Pilih Himpunan – 🔹 🔻         |
| Aturan                             | Fasilitas Kesehatan           | – Pilih Himpunan – 🔹 🔻         |
| Domain Himpunan                    | THEN                          |                                |
| 🖩 Perhitungan Data >               | Tingkat Kerawanan             | – Pilih Himpunan – 🔹 🛛 🗸 🔻 🔻 🔻 |

Gambar 4.23 Tampilan Halaman Tambah Aturan

| X SIG TB F                 | Paru                          | Sheinafia Salsabila 🌘 |
|----------------------------|-------------------------------|-----------------------|
| 21.02                      | Edit Aturan                   |                       |
| Saturday, August 20th 2016 | IF<br>Kepadatan Penduduk<br>N | Padat *               |
| Æ Kelola Fuzzy ~           | Jumlah Kasus TB<br>N          | Banyak •              |
| Variabel                   | Kematian                      | Banyak v              |
| Himpunan                   | RTPH65                        | Kecil *               |
| Aturan                     | Fasilias Kesehatan<br>THEN    | Sedikit *             |
| Domain Himpunan            |                               | Tinggi •              |
| 🖩 Perhitungan Data >       |                               | Simpan                |

Gambar 4.24 Tampilan Halaman Edit Aturan

#### 4.1.1.14 Halaman Kelola Domain

Tampilan halaman kelola domain merupakan halaman yang hanya bisa diakses oleh pakar, dimana pakar dapat melihat daftar data domain. Selain itu pakar juga dapat menginput, mengubah dan mengosongkan data domain. Tampilan halaman kelola domain dapat dilihat pada gambar 4.25. Tampilan halaman tambah domain dapat dilihat pada gambar 4.26, tampilan edit domain dapat dilihat pada gambar 4.27.

| X SIG TB                            | Paru |                        |               |               |            | Sheinafia Salsabila 🜘 |
|-------------------------------------|------|------------------------|---------------|---------------|------------|-----------------------|
| 21:08<br>Saturday, August 20th 2016 |      | Daftar Domain Himpunan |               |               |            |                       |
|                                     |      |                        | Daftar Dor    | main Himpunan |            |                       |
| 希 Beranda                           | No.  | Nama Variabel          | Nama Himpunan | Batas Bawah   | Batas Atas | Aksi                  |
|                                     | 1    | Tingkat Kerawanan      | Tinggi        | 0             | 100        | 0                     |
| ₩ Kelola Fuzzy ~                    |      |                        | Rendah        | 0             | 100        |                       |
| Variabel                            | 2    | Kepadatan Penduduk     | Padat         | 4155          | 15309      | 00                    |
|                                     |      |                        | Jarang        | 437           | 11591      |                       |
| Himpunan                            | 3    | Jumlah Kasus TB        | Banyak        | 2145          | 8002       | 00                    |
| Aturan                              |      |                        | Sedikit       | 193           | 6050       |                       |
|                                     | 4    | Kematian               | Banyak        | 15            | 60         | 00                    |
| Domain Himpunan                     |      |                        | Sedikit       | 0             | 45         |                       |
|                                     | 5    | RTPHBS                 | Besar         | 43            | 77         | 00                    |
| Perhitungan Data >                  |      |                        | Kecil         | 31            | 66         |                       |
|                                     | 6    | Fasilitas Kesehatan    | Banyak        |               |            | + tentukan            |
|                                     |      |                        | Sedikit       |               |            |                       |

# Gambar 4.25 Tampilan Halaman Kelola Domian

| × SIG TB                            | Paru                                                                                     |            |      |           | Sheinafia Salsabila ( 🤫 |
|-------------------------------------|------------------------------------------------------------------------------------------|------------|------|-----------|-------------------------|
| 21:09<br>Saturday, August 20th 2016 | Input Domain Himpunan<br><sub>Variabel &gt;</sub> Fasilitas Kesehatan                    |            |      |           |                         |
| # Beranda                           | 1 Banyak =                                                                               | - hingga - |      | fasilitas | 🖺 SIMPAN                |
| 🏵 Kelola Fuzzy 🗸 🗸                  | 2 Sedikit =                                                                              | - hingga - |      | fasilitas |                         |
| Variabel                            | Rekomendasi Sistem :                                                                     |            |      |           |                         |
| Himpunan                            | 1. Banyak = 41.5                                                                         | - hingga - | 127  | fasilitas |                         |
|                                     | 2. Sedikit = 13                                                                          | - hingga - | 98.5 | fasilitas |                         |
| Aturan                              |                                                                                          |            |      |           |                         |
| Domain Himpunan                     | Into Data Fasilitas Kesehatan :<br>Nilai MAX - 127 fasilitas<br>Nilai MIN - 13 fasilitas |            |      |           |                         |
| 🖩 Perhitungan Data >                |                                                                                          |            |      |           |                         |

# Gambar 4.26 Tampilan Halaman Input Domain

| X SIG TB                            | Paru                                                                                   | Sheinafia Salsabila 🌘 |
|-------------------------------------|----------------------------------------------------------------------------------------|-----------------------|
| 21:10<br>Saturday, August 20th 2016 | Edit Domain Himpunan<br>Variabris <b>Jumlah Kasus TB</b>                               |                       |
| # Beranda                           | 1 Banyak = 2145.25 - hingga - 8002 kasus                                               | 🖺 SIMPAN              |
|                                     | 2 Sedikit = 193 - hingga - 6049.75 kasus                                               |                       |
| Variabel                            | Rekomendasi Sistem :                                                                   |                       |
| Himpunan                            | 1. Banyak = 2145.25 - hingga - 8002 kasus<br>2. Sedikit = 193 - hingga - 6045.75 kasus |                       |
| Aturan                              | Info Data Jumiah Kasua TD -                                                            |                       |
| Domain Himpunan                     | Nilai MAN - do Zakuwa<br>Nilai MAN - 193 kasus                                         |                       |
| 🖩 Perhitungan Data >                |                                                                                        |                       |

# Gambar 4.27 Tampilan Halaman Edit Domain

# 4.1.1.15 Halaman Kelola Tingkat Kerawanan

Tampilan halaman kelola tingkat kerawanan merupakan halaman yang hanya bisa diakses oleh pakar, dimana pakar dapat menghitung, memperbaharui hitungan dan mengosongkan data tingkat kerawanan. Selain itu pakar juga dapat melihat tabel yang berisi data faktor TB paru. Tampilan halaman kelola tingkat kerawanan ketika kondisi nilai kerawanan kosong dapat dilihat pada gambar 4.28. Tampilan halaman kelola tingkat kerawanan ketika kondisi nilai kerawanan yang sudah terisi dapat dilihat pada gambar 4.29. Tampilan halaman informasi tabel data faktor TB paru dapat dilihat pada gambar 4.30.

| 20:56 Perl<br>Daturday, August 20th 2016 | hitungan Data TB - 2014<br>Kerawanan > |                   |               |  |
|------------------------------------------|----------------------------------------|-------------------|---------------|--|
| # Beranda                                |                                        |                   |               |  |
| w Delalida                               |                                        |                   |               |  |
| © Kr                                     | elola Kerawanan III Tabel Data Faktor  |                   |               |  |
|                                          | . Kabupaten                            | Tingkat Kerawanan | 🔲 Uituna Data |  |
| Perhitungan Data >                       | KAB BOGOR                              |                   |               |  |
| 2                                        | KAB SUKABUMI                           |                   |               |  |
| 3                                        | KAB CIANJUR                            |                   |               |  |
| 4                                        | KAB BANDUNG                            |                   |               |  |
| 5                                        | KAB GARUT                              |                   |               |  |
| 6                                        | KAB TASIKMALAYA                        |                   |               |  |
| 7                                        | KAB CIAMIS                             |                   |               |  |
| 8                                        | KAB KUNINGAN                           |                   |               |  |
| 9                                        | KAB CIREBON                            |                   |               |  |
| 10                                       | KAB MAJALENGKA                         |                   |               |  |
| 11                                       | KAB SUMEDANG                           |                   |               |  |
| 12                                       | KAB INDRAMAYU                          |                   |               |  |
| 13                                       | KAB SUBANG                             |                   |               |  |
| 14                                       | KAB PURWAKARTA                         |                   |               |  |
| 15                                       | KAB KARAWANG                           |                   |               |  |
| 16                                       | KAB BEKASI                             |                   |               |  |
| 17                                       | KAB BANDUNG BARAT                      |                   |               |  |
| 18                                       | KAB PANGANDARAAN                       |                   |               |  |
| 19                                       | KOTA BOGOR                             |                   |               |  |
| 20                                       | KOTA SUKABUMI                          |                   |               |  |
| 21                                       | KOTA BANDUNG                           |                   |               |  |
| 22                                       | KOTA CIREBON                           |                   |               |  |
| 23                                       | KOTA BEKASI                            |                   |               |  |
| 24                                       | KOTA DEPOK                             |                   |               |  |
| 25                                       | KOTA CIMAHI                            |                   |               |  |
| 26                                       | KOTA TASIKMALAYA                       |                   |               |  |
| 27                                       | KOTA BANJAR                            |                   |               |  |

Gambar 4.28 Tampilan Halaman Kelola Tingkat Kerawanan Kosong

| × SIG TB                            | Paru                                                           |                   | Sheinafia Salsa                   | abila |
|-------------------------------------|----------------------------------------------------------------|-------------------|-----------------------------------|-------|
| 20:55<br>Saturday, August 20th 2016 | Perhitungan Data TB - 20'<br><sup>Tingkat Kerawanan &gt;</sup> | 13                |                                   |       |
| Beranda                             | 🌣 Kelola Kerawanan 🔠 Tabel Data Fal                            | dor               |                                   |       |
| ➢ Kelola Fuzzy →                    | No. Kabupaten                                                  | Tingkat Kerawanan |                                   | _     |
| Perhitungan Data 🗸 🗸                | 1 KAB BOGOR                                                    | 26.66666667       | Cipitate Hitungan 🔟 Hapus Hitunga | an    |
|                                     | 2 KAB SUKABUMI                                                 | 47.83858875       |                                   |       |
| ■ Data 2013                         | 3 KAB CIANJUR                                                  | 39.13153199       |                                   |       |
| = Data 2014                         | 4 KAB BANDUNG                                                  | 50.56163698       |                                   |       |
|                                     | 5 KAB GARUT                                                    | 48.15171501       |                                   |       |
|                                     | 6 KAB TASIKMALAYA                                              | 95.77218626       |                                   |       |
|                                     | 7 KAB CIAMIS                                                   | 64.4444444        |                                   |       |
|                                     | 8 KAB KUNINGAN                                                 | 61.75449958       |                                   |       |
|                                     | 9 KAB CIREBON                                                  | 73.88438769       |                                   |       |
|                                     | 10 KAB MAJALENGKA                                              | 56.49044769       |                                   |       |
|                                     | 11 KAB SUMEDANG                                                | 68.19036479       |                                   |       |
|                                     | 12 KAB INDRAMAYU                                               | 58.6231661        |                                   |       |
|                                     | 13 KAB SUBANG                                                  | 67.51168263       |                                   |       |
|                                     | 14 KAB PURWAKARTA                                              | 65.48064173       |                                   |       |
|                                     | 15 KAB KARAWANG                                                | 63.15789474       |                                   |       |
|                                     | 16 KAB BEKASI                                                  | 69.04859668       |                                   |       |
|                                     | 17 KAB BANDUNG BARAT                                           | 63.05161261       |                                   |       |
|                                     | 18 KAB PANGANDARAAN                                            | 26.66666667       |                                   |       |
|                                     | 19 KOTA BOGOR                                                  | 65.25725859       |                                   |       |
|                                     | 20 KOTA SUKABUMI                                               | 43.60971774       |                                   |       |
|                                     | 21 KOTA BANDUNG                                                | 66.91891662       |                                   |       |
|                                     | 22 KOTA CIREBON                                                | 55.31700075       |                                   |       |
|                                     | 23 KOTA BEKASI                                                 | 5.315704994       |                                   |       |
|                                     | 24 KOTA DEPOK                                                  | 87.33845028       |                                   |       |
|                                     | 25 KOTA CIMAHI                                                 | 69.51596464       |                                   |       |
|                                     | 26 KOTA TASIKMALAYA                                            | 44.61967495       |                                   |       |
|                                     | 27 KOTA BANJAR                                                 | 28.03558909       |                                   |       |

Gambar 4.29 Tampilan Halaman Kelola Tingkat Kerawanan Terisi

| Particingende tar B - 2013           Survey, regular 2014           Records           Records           Records           Records           Records           Records           Records           Records           Records           Records           Records         Records                                                                                                    | × SIG TB F                          | Paru            |                                                  |                    |                 |          |        | Sheinafia Salsabila 🌘 |
|----------------------------------------------------------------------------------------------------|-------------------------------------|-----------------|--------------------------------------------------|--------------------|-----------------|----------|--------|-----------------------|
| A Ronda Nucleon           Image: Normal state         Image: Normal state                                                                                                    | 20:56<br>Saburday, August 2009 2016 | Perh<br>Tingkat | nitungan Data TB - 201<br><sub>Kerawanan</sub> > | 3                  |                 |          |        |                       |
| Note         Negation         Negation <th< th=""><th># Beranda</th><th>0 K</th><th>elola Kerawanan 🖩 Tabel Data Fak</th><th>tor</th><th></th><th></th><th></th><th></th></th<>                                                                                                    | # Beranda                           | 0 K             | elola Kerawanan 🖩 Tabel Data Fak                 | tor                |                 |          |        |                       |
| <ul> <li>Perhiturgan Dah</li> <li>N 488000R</li> <li>171</li> <li>1002</li> <li>33</li> <li>49</li> <li>172</li> <li>140 5000R</li> <li>154</li> <li>154&lt;</li></ul>                                                                                                    | Kelola Fuzzy >                      | No.             | Kabupaten                                        | Kepadatan Penduduk | Jumlah Kasus TB | Kematian | RTPHBS | Fasilitas Kesehatan   |
| Perhitungan Dala  2 KAB SUKABUMI 6 64 KAB CANUR 62 KAB CANUR 62 KAB CANUR 62 KAB CANUR 62 KAB CANUR 63 KAB CANUR 64 KAB CANUR 64 KAB CANUR 64 KAB CANUR 64 KAB CANUR 64 KAB CANUR 64 KAB CANUR 64 KAB CANUR 64 KAB CANUR 64 KAB CANUR 64 KAB CANUR 64 KAB CANUR 64 KAB CANUR 64 KAB CANUR 64 KAB CANUR 64 KAB CANUR 64 KAB CANUR 64 KAB CANUR 74 KAB CANUR 74 KAB CANUR 75 KAB CANUR 75 KAB CANUR 75 KAB CANUR 75 KAB CANUR 75 KAB CANUR 75 KAB CANUR 76 KAB CANUR 76 KAB CANUR 77 KAB CANUR 77 KAB CANUR 78 KAB CANUR 78 KAB CANUR 78 KAB CANUR 78 KAB CANUR 78 KAB CANUR 78 KAB CANUR 78 KAB CANUR 78 KAB CANUR 78 KAB CANUR 77 KAB CANUR 78 KAB CANUR 78 KAB CANUR </td <td></td> <td>1</td> <td>KAB BOGOR</td> <td>1751</td> <td>8002</td> <td>33</td> <td>49</td> <td>123</td>                                                                                                    |                                     | 1               | KAB BOGOR                                        | 1751               | 8002            | 33       | 49     | 123                   |
| NAB CANUR         624         3194         0         31         A47           4         KAB SANDUNG         11950         2420         0         39         60           5         KAB GARUT         816         2566         0         35         64           6         KAB GARUT         612         1147         43         44         41           7         KAB GARUT         642         1147         43         44         41           7         KAB GARUT         642         1147         43         44         41           8         KAB KANINAA         642         1147         43         44         41           9         KAB GREBON         617         1617         0         40         45           10         KAB MALEINKA         677         157         2         44         31           11         KAB MARMAU         670         1157         2         40         67           12         KAB MARMAU         670         113         62         11         40         41           12         KAB MARMAU         616         123         62         12         67         11 <td>🖩 Perhitungan Data &gt;</td> <td>2</td> <td>KAB SUKABUMI</td> <td>584</td> <td>4388</td> <td>5</td> <td>43</td> <td>64</td>                                                                                                    | 🖩 Perhitungan Data >                | 2               | KAB SUKABUMI                                     | 584                | 4388            | 5        | 43     | 64                    |
| 4       KAB BANDUNG       1956       2462       0       39       66         5       KAB CARUT       616       2566       0       35       66         6       KAB CARUT       642       1747       4.3       4.4       41         7       KAB CARUT       642       1747       4.3       4.4       41         7       KAB CARUT       642       1747       4.3       4.4       41         8       KAB KUNINGAN       684       1776       0       4.9       4.6         9       KAB CARUT       1971       203       7       4.7       68         10       KAB KUNINGAN       1971       101       4.0       4.0       35         11       KAB SUMEDANG       777       1927       2.9       4.4       34         12       KAB BURMANTU       067       1167       0       6.0       5.2       3       1.1       1.1       1.1       1.1       1.1       1.1       1.1       1.1       1.1       1.1       1.1       1.1       1.1       1.1       1.1       1.1       1.1       1.1       1.1       1.1       1.1       1.1       1.1       1.1                                                                                                    |                                     | 3               | KAB CIANJUR                                      | 624                | 3194            | 0        | 31     | 47                    |
| 5         KAB GARUT         B16         2556         0         35         68           6         KAB TASIKMALAYA         642         1747         43         44         41           7         KAB CAMIB         437         1611         29         42         41           8         KAB KURIKAA         884         1775         0         43         46           9         KAB CIREBON         1971         2033         7         47         68           10         KAB KURIKAA         679         1617         0         48         35           11         KAB SIMEDANG         777         1527         29         44         34           12         KAB INROMAYU         807         1167         0         69         55           13         KAB SUBANG         698         1263         24         57         46           14         KAB PARVARAR         717         1628         20         3         52         3         57           15         KAB KARAWANG         1173         1629         20         63         71           16         KAB BANUNG BARAT         200         131         0                                                                                                    |                                     | 4               | KAB BANDUNG                                      | 1956               | 2482            | 0        | 39     | 69                    |
| 6         KAB TASIKMALAYA         642         1747         43         44         41           7         KAB CAMIS         437         1611         29         42         41           8         KAB KANINGAN         684         1776         0         43         46           9         KAB CIREBON         1971         2003         7         47         68           10         KAB MALALENGKA         670         1617         0         43         55           11         KAB SUMEDANG         727         1527         29         44         56           12         KAB INDRAMAYU         696         1253         24         57         43           14         KAB SUBANG         696         1253         24         57         43           15         KAB KARANANG         1173         1528         2         42         67           15         KAB KARANANG         153         294         10         53         71           16         KAB KARANANG         1536         594         10         12         67           16         KAB KARANANG         536         131         0         92         13                                                                                                    |                                     | 5               | KAB GARUT                                        | 816                | 2556            | 0        | 35     | 68                    |
| 1         KAB CAMIS         437         1611         29         42         41           8         KAB KUNINGAN         084         1776         0         49         46           9         KAB CIREBON         1971         2003         7         47         08           10         KAB MALALENGKA         070         1617         0         40         35           11         KAB SUMEDANG         727         1527         29         44         34           12         KAB INDRAMAYU         007         1107         0         68         05           13         KAB SUMANG         0907         1107         0         68         05           14         KAB SUMANG         0173         1620         24         67         41           14         KAB PURVAKARTA         195         52         3         52         17         63         71           15         KAB KARAWANG         173         1620         20         17         15         17         16         17         16         17         16         17         16         17         16         17         16         17         12         17                                                                                                    |                                     | 6               | KAB TASIKMALAYA                                  | 642                | 1747            | 43       | 44     | 41                    |
| Image: Normal Section (Normal Section (Normal Sectin (Normal Section (Normal Section (Normal Section (N |                                     | 7               | KAB CIAMIS                                       | 437                | 1631            | 29       | 42     | 41                    |
| 9         KAB CIREBON         1971         2003         7         47         68           10         KAB MALALENGKA         679         1617         0         43         35           11         KAB SUMEDANG         727         1527         29         44         34           12         KAB INDRAMAYU         007         1167         0         68         65           13         KAB SUBANG         090         1253         24         57         48           14         KAB PURVAKARTA         915         532         3         52         31         71           15         KAB KARAWANG         1173         1628         2         42         67           16         KAB BANDUNG BAPAT         1200         1311         0         90         35           17         KAB BANDUNG BAPAT         1200         1311         0         92         32           18         KAB PANCAMDARAAN         556         358         12         70         15           19         KOTA BENOUNG         14741         625         69         60         133           19         KOTA BENOUNG         14741         615         19 <td></td> <td>8</td> <td>KAB KUNINGAN</td> <td>884</td> <td>1776</td> <td>0</td> <td>49</td> <td>46</td>                                                                                                    |                                     | 8               | KAB KUNINGAN                                     | 884                | 1776            | 0        | 49     | 46                    |
| 10         KAB MAJALENGKA         677         1617         0         48         35           11         KAB SUMEDANG         727         1527         29         44         34           12         KAB INDRAMAYU         607         1167         0         68         66           13         KAB SUBANG         698         1253         24         57         44           14         KAB SUBANG         698         1253         24         57         41           14         KAB SUBANG         195         532         3         52         31         53           15         KAB KARANWAG         173         1529         24         53         71           16         KAB BANDUNG BARAT         2285         2642         10         53         71           17         KAB BANDUNG BARAT         1200         1313         0         92         32         32           18         KAB PANCANDARAAN         536         358         12         70         151           19         KOTA BERON         6144         625         69         66         103           21         KOTA BERON         7578         619                                                                                                    |                                     | 9               | KAB CIREBON                                      | 1971               | 2003            | 7        | 47     | 68                    |
| I1         KAB SUMEDANG         727         1527         29         44         94           12         KAB INDRAMAVU         607         1167         0         68         66           13         KAB SUBANG         698         1263         24         67         44           14         KAB SUBANG         698         1263         24         67         41           14         KAB SUBANG         1915         632         3         62         31           15         KAB KARANWAG         173         1628         2         42         67           16         KAB BANDUNG BARAT         2062         10         53         71         53           17         KAB BANDUNG BARAT         1200         1313         0         90         63         71           18         KAB PANGANDARAAN         536         358         12         70         15           19         KOTA BEGOR         6164         323         2         43         23           12         KOTA SUKABUM         6474         619         9         65         32           12         KOTA SUKABUM         17578         619         9 <t< td=""><td></td><td>10</td><td>KAB MAJALENGKA</td><td>879</td><td>1617</td><td>0</td><td>48</td><td>35</td></t<>                                                                                                    |                                     | 10              | KAB MAJALENGKA                                   | 879                | 1617            | 0        | 48     | 35                    |
| 12         KAB INDRAMMYU         607         1167         0         68         66           13         KAB SUBANG         698         1253         24         57         44           14         KAB SUBANG         915         532         3         52         31           15         KAB SUBANG         1173         1529         24         67         47           15         KAB KARAWANG         1173         1529         2         42         67           16         KAB BANDUNG BARAT         2060         131         0         90         35           17         KAB BANDUNG BARAT         1200         1313         0         90         65         39           18         KAB PANGAMARAAN         536         358         120         70         15           19         KOTA BOOR         9166         1968         0         62         32           20         KOTA SUKABUM         6424         323         2         43         32           21         KOTA SUKABUM         657         619         9         65         32           21         KOTA SUKABUM         7578         619         9                                                                                                    |                                     | 11              | KAB SUMEDANG                                     | 727                | 1527            | 29       | 44     | 34                    |
| 13         KAB SUBANG         699         1253         24         57         44           14         KAB PURVMAARTA         915         532         3         52         31           15         KAB KARAWANG         1173         1629         2         42         67           16         KAB BARAWANG         1173         1629         2         42         67           16         KAB BARAWANG         2865         2042         10         53         71           17         KAB BARAWANG         1200         131         0         90         35           18         KAB PANGAMARAAN         536         358         120         70         15           19         KOTA BOOR         9166         1958         0         62         32           20         KOTA SUKABUM         6624         323         2         43         32           21         KOTA SUKABUM         6624         323         2         43         32           21         KOTA SUKABUM         677         619         99         66         133           22         KOTA SUKABUM         12140         1412         27         64                                                                                                    |                                     | 12              | KAB INDRAMAYU                                    | 807                | 1187            | 0        | 68     | 56                    |
| 14         KAB PURVINKARTA         915         532         3         52         31           15         KAB KARAWANG         1173         1628         2         42         67           16         KAB BEKASI         2385         2042         10         53         71           17         KAB BEKASI         2385         2042         10         53         71           17         KAB BEKASI         1200         1331         0         90         35           18         KAB PANCANDARAAN         536         358         120         70         15           19         KOTA BOOR         9146         1958         0         62         32           20         KOTA SUKABUM         6424         323         2         43         23           21         KOTA SUKABUM         6424         323         2         43         32           21         KOTA SUKABUM         16424         625         99         66         103           22         KOTA SUKABUM         1776         819         9         53         32           23         KOTA BEKASI         12140         1432         27         64                                                                                                    |                                     | 13              | KAB SUBANG                                       | 698                | 1263            | 24       | 57     | 48                    |
| 15         KAB KARAWANG         1173         1528         2         42         67           16         KAB BEKASI         2385         2042         10         53         71           17         KAB BEKASI         1200         1331         0         50         35           18         KAB PANGAMARAAN         536         358         122         70         15           19         KOTA BOOR         9146         1958         0         62         39           20         KOTA SUKABUM         6624         323         2         43         23           21         KOTA SUKABUM         6624         323         2         66         103           21         KOTA SUKABUM         6744         6155         69         66         103           22         KOTA SUKABUM         7578         819         9         65         32           23         KOTA SUKABUM         12140         1432         27         64         68           24         KOTA DEPOK         9924         961         3         74         49           25         KOTA TASKMALAYA         1397         733         10         42 <td< td=""><td></td><td>14</td><td>KAB PURWAKARTA</td><td>915</td><td>532</td><td>3</td><td>52</td><td>31</td></td<>                                                                                                    |                                     | 14              | KAB PURWAKARTA                                   | 915                | 532             | 3        | 52     | 31                    |
| 16         KAB BEKASI         2385         2042         10         6.3         71           17         KAB BANDUNG BARAT         1200         1331         0         60         36           18         KAB PANGANDARAAN         536         358         122         70         15           19         KOTA BOGOR         9146         1958         0         62         39           20         KOTA SUKABUM         6624         223         2         43         23           21         KOTA SUKABUM         6624         323         2         43         32           21         KOTA SUKABUM         6744         635         69         66         103           22         KOTA SUKABUM         7578         819         9         55         32           23         KOTA SUKABUM         1240         1432         27         64         68           24         KOTA DEPOK         924         961         3         74         49           25         KOTA TASKMALAYA         1396         472         20         43         34                                                                                                    |                                     | 15              | KAB KARAWANG                                     | 1173               | 1628            | 2        | 42     | 67                    |
| 17         KAB BANDUNG BARAT         1200         1331         0         50         36           18         KAB PANGANDARAAN         536         388         12         70         15           19         KOTA BOGOR         9146         1958         0         62         39           20         KOTA SUKABUM         6624         323         2         43         23           21         KOTA SUKABUM         6624         635         59         66         103           22         KOTA SUKABUM         7578         819         9         55         32           23         KOTA GREBON         7578         819         9         64         68           24         KOTA DEPOK         9294         961         3         74         49           24         KOTA DEPOK         9294         961         3         74         49           25         KOTA TASKMALAYA         3566         472         20         43         34                                                                                                    |                                     | 16              | KAB BEKASI                                       | 2385               | 2042            | 10       | 53     | 71                    |
| 18         KAB PANGANDARAAN         536         358         12         70         15           19         KOTA BOGOR         9146         1958         0         62         39           20         KOTA SUKABUMI         6624         323         2         43         23           21         KOTA SUKABUMI         6624         6355         59         66         103           22         KOTA BANDUNG         1778         819         9         55         32           23         KOTA GREBON         7578         819         9         64         68           24         KOTA DEPOK         9204         961         3         74         49           24         KOTA DEPOK         9294         961         3         74         49           25         KOTA TASKMALAYA         3566         472         20         43         34                                                                                                    |                                     | 17              | KAB BANDUNG BARAT                                | 1200               | 1331            | 0        | 50     | 36                    |
| 19         KOTA BOCOR         9146         1958         0         62         39           20         KOTA SUKABUMI         6624         323         2         4.3         2.3           21         KOTA SUKABUMI         6624         323         2         6.6         10.3           21         KOTA BANDUNG         14741         6.355         59         6.6         10.3           22         KOTA EBRON         7578         819         9         5.5         3.2           23         KOTA EBRON         7578         819         9         6.6         4.6           24         KOTA EBRON         12140         1412         2.7         6.4         6.6           24         KOTA EBROK         9294         961         3         7.4         4.9           25         KOTA CHARLAYA         3566         472         20         4.3         3.4                                                                                                    |                                     | 18              | KAB PANGANDARAAN                                 | 536                | 358             | 12       | 70     | 15                    |
| 20         KOTA SUKABLMI         66/24         323         2         4.3         2.3           21         KOTA BANDUNG         14741         6325         59         66         10.3           22         KOTA BERON         7576         819         9         55         32           23         KOTA DERGON         17140         1432         27         64         68           24         KOTA DERGON         9294         961         3         74         49           24         KOTA DEROK         92924         961         3         74         49           25         KOTA TASKMALAYA         3566         472         20         43         34                                                                                                    |                                     | 19              | KOTA BOGOR                                       | 9146               | 1958            | 0        | 62     | 39                    |
| 21         KOTA BANDUNG         14741         6325         59         66         103           22         KOTA CIREBON         7576         819         9         55         32           23         KOTA CIREBON         17140         1432         27         64         68           24         KOTA DEPOK         9924         961         3         74         49           25         KOTA CIREBON         13979         793         10         42         19           26         KOTA TASKMALAVA         3566         472         20         43         34                                                                                                    |                                     | 20              | KOTA SUKABUMI                                    | 6424               | 323             | 2        | 43     | 23                    |
| Image: 22         KOTA CIREBON         7578         819         9         55         32           23         KOTA BEKASI         12140         1432         27         64         68           24         KOTA DEPOK         9924         961         3         74         49           25         KOTA CIREBON         13979         793         10         42         19           26         KOTA TASKMALAYA         3566         472         20         43         34                                                                                                    |                                     | 21              | KOTA BANDUNG                                     | 14741              | 6325            | 59       | 66     | 103                   |
| Z3         KOTA BEKASI         12140         1432         27         64         68           24         KOTA DEPOK         9924         961         3         74         49           25         KOTA CIMAH         13979         793         10         42         19           26         KOTA TASKMALAYA         3966         472         20         43         34                                                                                                    |                                     | 22              | KOTA CIREBON                                     | 7578               | 819             | 9        | 55     | 32                    |
| 24         KOTA DEPOK         9924         961         3         74         49           25         KOTA CIMAH         13979         793         10         42         19           26         KOTA TASKMALAYA         3966         472         20         43         34                                                                                                    |                                     | 23              | KOTA BEKASI                                      | 12140              | 1432            | 27       | 64     | 68                    |
| 25         KOTA CIMAH         13979         793         10         42         19           26         KOTA TASKKALAYA         3566         472         20         43         34                                                                                                    |                                     | 24              | KOTA DEPOK                                       | 9924               | 961             | 3        | 74     | 49                    |
| 26 KOTA TASIKMALAYA 3566 472 20 43 34                                                                                                    |                                     | 25              | KOTA CIMAHI                                      | 13979              | 793             | 10       | 42     | 19                    |
|                                                                                                    |                                     | 26              | KOTA TASIKMALAYA                                 | 3566               | 472             | 20       | 43     | 34                    |
| 27 KOTA BANJAR 1385 193 4 68 13                                                                                                    |                                     | 27              | KOTA BANJAR                                      | 1385               | 193             | 4        | 68     | 13                    |

Gambar 4.30 Tampilan Halaman Informasi Tabel Data Faktor TB Paru

#### 4.1.1.16 Halaman Kelola Data Faktor TB Paru (Operator)

Tampilan halaman kelola tingkat kerawanan merupakan halaman yang hanya bisa diakses oleh operator, dimana operator dapat mengisi, memperbaharui dan mengosongkan data faktor TB paru. Selain itu operator juga dapat melihat tabel yang berisi keseluruhan data faktor TB paru. Tampilan halaman kelola data faktor TB paru dapat dilihat pada gambar 4.31. Tampilan halaman kelola informasi tabel data faktor TB paru dapat dilihat pada gambar 4.32. Tampilan halaman input data faktor TB paru yang kosong dan perlu diisi dapat dilihat pada gambar 4.33. Tampilan halaman input data faktor TB paru yang dapat diedit dapat dilihat pada gambar 4.34.

| X SIG TB                            | Paru                                   |                       |                           | Rifa Kirana 🜘       |
|-------------------------------------|----------------------------------------|-----------------------|---------------------------|---------------------|
| 21:25<br>Saturday, August 20th 2016 | Data Faktor TB - 2013<br>Data Faktor > |                       |                           |                     |
| 🖨 Beranda                           | 🌣 Kelola Data Faktor 🔲 Tabel Data Fak  | tor                   |                           |                     |
| Data Faktor TB ~                    | No. Data Faktor                        | Keterangan            | Aksi                      | Pengedit            |
| ■ Data 2013                         | 1 Kepadatan Penduduk                   | Data Terisi - Lengkap | edit data 📋 kosongkan     | Aryya Kusuma        |
| ■ Data 2014                         | 2 Jumlah Kasus TB                      | Data Terisi - Lengkap | 🖉 edit data 🔹 🗈 kosongkan | Coscovito Javas     |
|                                     | 3 Kematian                             | Data Terisi - Lengkap | 🖍 edit data 📋 kosongkan   | Hilmi Zafran        |
|                                     | 4 RTPHBS                               | Data Terisi - Lengkap | 🖋 edit data 🔹 🛱 kosongkan | RR. Yasinta Hapsari |
|                                     | 5 Fasilitas Kesehatan                  | Data Terisi - Lengkap | edit data 🔋 🔋 kosongkan   | Rifa Kirana         |
|                                     | 6 Prevalensi TB                        | Data Kosong           | + isi data                |                     |

Gambar 4.31 Tampilan Halaman Kelola Data Faktor TB Paru

| X SIG TB Paru                           |                                          |                    |                 |          |        |                     | Rifa Kirana 🜘 |
|-----------------------------------------|------------------------------------------|--------------------|-----------------|----------|--------|---------------------|---------------|
| 21:26 Dat<br>Saturday, August 20th 2016 | a Faktor TB - 2013<br><sub>aktor</sub> , |                    |                 |          |        |                     |               |
| # Beranda                               | ielola Data Faktor 🕮 Tabel Da            | ta Faktor          |                 |          |        |                     |               |
| Data Faktor TB 🗸 No.                    | Kabupaten                                | Kepadatan Penduduk | Jumlah Kasus TB | Kematian | RTPHBS | Fasilitas Kesehatan | Prevalensi TB |
| 1                                       | KAB BOGOR                                | 1751               | 8002            | 33       | 49     | 123                 |               |
| ■ Data 2013                             | KAB SUKABUMI                             | 584                | 4388            | 5        | 43     | 64                  |               |
| ■ Data 2014                             | KAB CIANJUR                              | 624                | 3194            | 0        | 31     | 47                  |               |
| 4                                       | KAB BANDUNG                              | 1956               | 2482            | 0        | 39     | 69                  |               |
| 5                                       | KAB GARUT                                | 816                | 2556            | 0        | 35     | 68                  |               |
| 6                                       | KAB TASIKMALAYA                          | 642                | 1747            | 43       | 44     | 41                  |               |
| 7                                       | KAB CIAMIS                               | 437                | 1631            | 29       | 42     | 41                  |               |
| 8                                       | KAB KUNINGAN                             | 884                | 1776            | 0        | 49     | 46                  |               |
| 9                                       | KAB CIREBON                              | 1971               | 2003            | 7        | 47     | 68                  |               |
| 10                                      | KAB MAJALENGKA                           | 879                | 1617            | 0        | 48     | 35                  |               |
| 11                                      | KAB SUMEDANG                             | 727                | 1527            | 29       | 44     | 34                  |               |
| 12                                      | KAB INDRAMAYU                            | 807                | 1187            | 0        | 68     | 56                  |               |
| 13                                      | KAB SUBANG                               | 698                | 1263            | 24       | 57     | 48                  |               |
| 14                                      | KAB PURWAKARTA                           | 915                | 532             | 3        | 52     | 31                  |               |
| 15                                      | KAB KARAWANG                             | 1173               | 1628            | 2        | 42     | 67                  |               |
| 16                                      | KAB BEKASI                               | 2385               | 2042            | 10       | 53     | 71                  |               |
| 17                                      | KAB BANDUNG BARAT                        | 1200               | 1331            | 0        | 50     | 36                  |               |
| 18                                      | KAB PANGANDARAAN                         | 536                | 358             | 12       | 70     | 15                  |               |
| 19                                      | KOTA BOGOR                               | 9146               | 1958            | 0        | 62     | 39                  |               |
| 20                                      | KOTA SUKABUMI                            | 6424               | 323             | 2        | 43     | 23                  |               |
| 21                                      | KOTA BANDUNG                             | 14741              | 6325            | 59       | 66     | 103                 |               |
| 22                                      | KOTA CIREBON                             | 7578               | 819             | 9        | 55     | 32                  |               |
| 23                                      | KOTA BEKASI                              | 12140              | 1432            | 27       | 64     | 68                  |               |
| 24                                      | KOTA DEPOK                               | 9924               | 961             | 3        | 74     | 49                  |               |
| 25                                      | KOTA CIMAHI                              | 13979              | 793             | 10       | 42     | 19                  |               |
| 26                                      | KOTA TASIKMALAYA                         | 3566               | 472             | 20       | 43     | 34                  |               |
| 27                                      | KOTA BANJAR                              | 1385               | 193             | 4        | 68     | 13                  |               |

Gambar 4.32 Tampilan Halaman Informasi Tabel Data Faktor TB Paru

| da 1<br>Faktor TB • 2<br>1<br>2<br>3<br>4<br>2<br>3<br>4<br>5<br>6<br>7<br>8<br>7<br>8<br>10<br>11<br>12<br>13<br>14<br>15<br>10<br>11<br>12<br>13<br>14<br>15<br>16<br>10<br>10<br>10<br>10<br>10<br>10<br>10<br>10<br>10<br>10                       | KAB BOGOR<br>KAB SUKABUMI<br>KAB CIANUR<br>KAB BANDUNG<br>KAB GARUT<br>KAB TASIKMALAYA<br>KAB CIANIS |   | /100.000p | 🖺 SIMPAN |
|----------------------------------------------------------------------------------------------------|----------------------------------------------------------------------------------------------------|---|-----------|----------|
| Faktor TB v 12<br>ta 2013 4<br>14<br>2014 5<br>6<br>7<br>6<br>7<br>8<br>9<br>10<br>11<br>12<br>13<br>14<br>15<br>14<br>15<br>15<br>16<br>17<br>10<br>11<br>11<br>12<br>14<br>15<br>16<br>16<br>16<br>16<br>16<br>16<br>16<br>16<br>16<br>16            | KAB SUKABUMI<br>KAB CIANJUR<br>KAB CANJUNG<br>KAB GARUT<br>KAB TASIKMALAYA<br>KAB CIANIS             | - | /100.000p |          |
| ta 2013 4<br>ta 2014 5<br>6<br>7<br>8<br>9<br>10<br>11<br>12<br>13<br>14<br>14<br>15<br>16<br>10<br>11<br>11<br>12<br>13<br>14<br>14<br>15<br>16<br>17<br>16<br>17<br>16<br>17<br>16<br>17<br>16<br>16<br>16<br>16<br>16<br>16<br>16<br>16<br>16<br>16 | KAB CIANJUR<br>KAB BANDUNG<br>KAB GARUT<br>KAB TASIKMALAYA<br>KAB CIAMIS                             | • |           |          |
| a 2014 5<br>6<br>7<br>8<br>9<br>10<br>11<br>12<br>13<br>14                                                                                                    | KAB BANDUNG<br>KAB GARUT<br>KAB TASIKMALAYA<br>KAB CIAMIS                                            | - | /100.000p |          |
| 2 4 3 3 14<br>5<br>6<br>7<br>8<br>9<br>10<br>11<br>12<br>13<br>14<br>14<br>14                                                                                                    | KAB GARUT<br>KAB TASIKMALAYA<br>KAB CIAMIS                                                           |   | /100.000p |          |
| 6<br>7<br>8<br>9<br>10<br>11<br>12<br>13<br>14                                                                                                    | KAB TASIKMALAYA                                                                                      |   | /100.000p |          |
| 7<br>8<br>9<br>10<br>11<br>12<br>13<br>14                                                                                                    | KAB CIAMIS                                                                                           | - | /100.000p |          |
| 8<br>9<br>10<br>11<br>12<br>13<br>14                                                                                                    |                                                                                                    | - | /100.000p |          |
| 9<br>10<br>11<br>12<br>13<br>14                                                                                                    | KAB KUNINGAN                                                                                         | - | /100.000p |          |
| 10<br>11<br>12<br>13<br>14                                                                                                    | KAB CIREBON                                                                                          | = | /100.000p |          |
| 11<br>12<br>13<br>14                                                                                                    | KAB MAJALENGKA                                                                                       | - | /100.000p |          |
| 12                                                                                                    | KAB SUMEDANG                                                                                         | - | /100.000p |          |
| 13                                                                                                    | KAB INDRAMAYU                                                                                        | = | /100.000p |          |
| 14                                                                                                    | KAB SUBANG                                                                                           | - | /100.000p |          |
| 15                                                                                                    | KAB PURWAKARTA                                                                                       | = | /100.000p |          |
| 15                                                                                                    | KAB KARAWANG                                                                                         | - | /100.000p |          |
| 16                                                                                                    | KAB BEKASI                                                                                           | - | /100.000p |          |
| 17                                                                                                    | KAB BANDUNG BARAT                                                                                    | = | /100.000p |          |
| 18                                                                                                    | KAB PANGANDARAAN                                                                                     | - | /100.000p |          |
| 19                                                                                                    | KOTA BOGOR                                                                                           | - | /100.000p |          |
| 20                                                                                                    | KOTA SUKABUMI                                                                                        | = | /100.000p |          |
| 21                                                                                                    | KOTA BANDUNG                                                                                         |   | /100.000p |          |
| 22                                                                                                    | KOTA CIREBON                                                                                         | - | /100.000p |          |
| 23                                                                                                    | KOTA BEKASI                                                                                          | - | /100.000p |          |
| 24                                                                                                    | KOTA DEPOK                                                                                           | - | /100.000p |          |
| 25                                                                                                    | KOTA CIMAHI                                                                                          | - | /100.000p |          |
| 26                                                                                                    | KOTA TASIKMALAYA                                                                                     | - | /100.000p |          |

Gambar 4.33 Tampilan Halaman Input Data Faktor TB Paru (Isi)

| SIG TB P                        | aru        |                                                                                |   |      |       | Rifa Kirana 🜘 |
|---------------------------------|------------|--------------------------------------------------------------------------------|---|------|-------|---------------|
| 1:30<br>urday, August 20th 2016 | Da<br>Data | ta Faktor TB - <mark>2013</mark><br><sub>Faktor</sub> , <b>Jumlah Kasus TB</b> |   |      |       |               |
| eranda                          | 1          | KAB BOGOR                                                                      | • | 8002 | kasus | 🖺 SIMPAN      |
| ata Faktor TB 🗸                 | 2          | KAB SUKABUMI                                                                   | - | 4388 | kasus |               |
| Data 2013                       | 3          | KAB CIANJUR                                                                    | - | 3194 | kasus |               |
| to 2014                         | 4          | KAB BANDUNG                                                                    | - | 2482 | kasus |               |
|                                 | 5          | KAB GARUT                                                                      |   | 2556 | kasus |               |
|                                 | 6          | KAB TASIKMALAYA                                                                | - | 1747 | kasus |               |
|                                 | 7          | KAB CIAMIS                                                                     | - | 1631 | kasus |               |
|                                 | 8          | KAB KUNINGAN                                                                   | - | 1776 | kasus |               |
|                                 | 9          | KAB CIREBON                                                                    | - | 2003 | kasus |               |
| -                               | 10         | KAB MAJALENGKA                                                                 | - | 1617 | kasus |               |
|                                 | 11         | KAB SUMEDANG                                                                   |   | 1527 | kasus |               |
| -                               | 12         | KAB INDRAMAYU                                                                  | - | 1187 | kasus |               |
|                                 | 13         | KAB SUBANG                                                                     | - | 1263 | kasus |               |
|                                 | 14         | KAB PURWAKARTA                                                                 | - | 532  | kasus |               |
|                                 | 15         | KAB KARAWANG                                                                   | - | 1628 | kasus |               |
|                                 | 16         | KAB BEKASI                                                                     | - | 2042 | kasus |               |
| -                               | 17         | KAB BANDUNG BARAT                                                              | - | 1331 | kasus |               |
|                                 | 18         | KAB PANGANDARAAN                                                               | - | 358  | kasus |               |
|                                 | 19         | KOTA BOGOR                                                                     | - | 1958 | kasus |               |
| -                               | 20         | KOTA SUKABUMI                                                                  | - | 323  | kasus |               |
| -                               | 21         | KOTA BANDUNG                                                                   | - | 6325 | kasus |               |
|                                 | 22         | KOTA CIREBON                                                                   | - | 819  | kasus |               |
|                                 | 23         | KOTA BEKASI                                                                    | - | 1432 | kasus |               |
|                                 | 24         | KOTA DEPOK                                                                     | - | 961  | kasus |               |
|                                 | 25         | KOTA CIMAHI                                                                    | - | 793  | kasus |               |
|                                 | 26         | KOTA TASIKMALAYA                                                               | - | 472  | kasus |               |
|                                 | 27         | KOTA BANJAR                                                                    | = | 193  | kasus |               |

Gambar 4.34 Tampilan Halaman Input Data Faktor TB Paru TB Paru (Edit)

# 4.1.1.17 Halaman Validasi Hapus Data

Tampilan halaman validasi hapus data adalah halaman dialog ketika pengguna menghapus salah satu data. Tampilan halaman validasi hapus data dapat dilihat pada gambar 4.35.

| localhost says:        |  |
|------------------------|--|
| Yakin ingin menghapus? |  |
|                        |  |

Gambar 4.35 Tampilan Halaman Validasi Hapus Data

#### 4.1.1.18 Halaman Validasi Kosongkan Data

Tampilan halaman validasi kosongkan data adalah halaman dialog ketika pengguna mengosongkan salah satu data. Tampilan halaman validasi kosongkan data dapat dilihat pada gambar 4.36.

| localhost says:                | ; |
|--------------------------------|---|
| Yakin ingin mengosongkan data? |   |
| 5 5 5                          |   |

Gambar 4.36 Tampilan Halaman Validasi Kosongkan Data

# 4.1.2 Tampilan Antarmuka Halaman Pengunjung

# 4.1.2.1 Halaman Beranda Pengunjung

Tampilan halaman beranda pengunjung adalah halaman awal yang ditampilan ketika pengunjung mengakses sistem. Tampilan halaman beranda pengunjung dapat dilihat pada gambar 4.37.

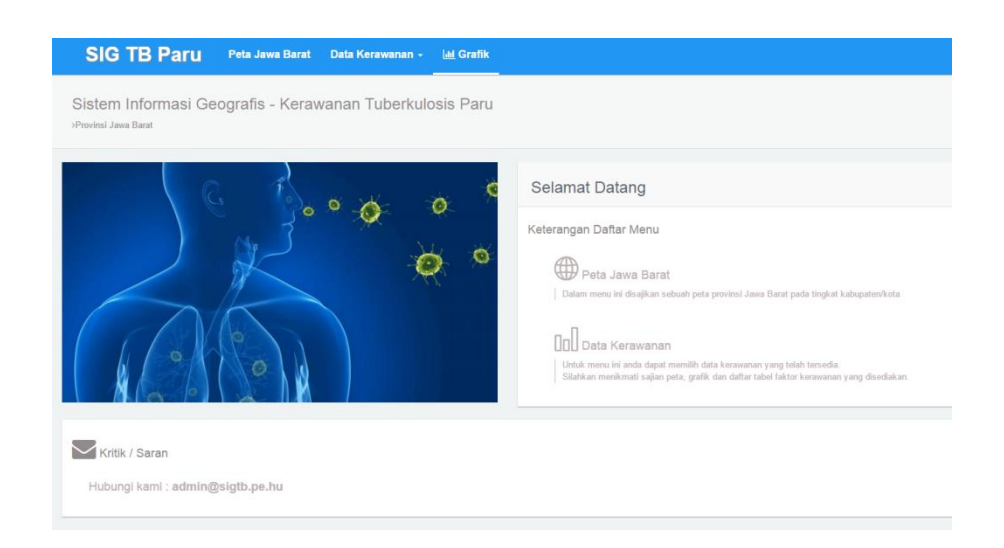

Gambar 4.37 Tampilan Halaman Bercanda Pengunjung

#### 4.1.2.2 Halaman Peta Jawa Barat

Tampilan halaman peta jawa barat adalah halaman yang berisi peta jawa barat yang ditampilan ketika pengunjung mengakses sistem. Tampilan halaman peta jawa barat dapat dilihat pada gambar 4.38.

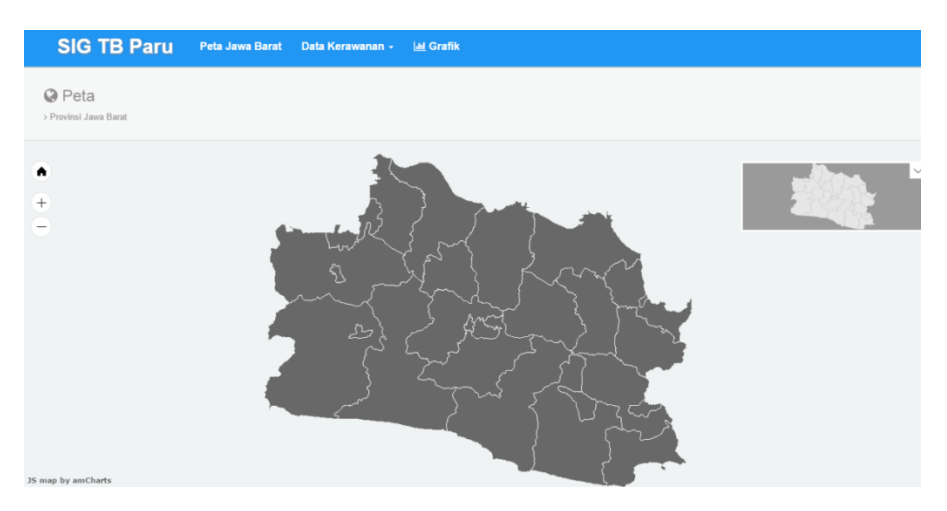

Gambar 4.38 Tampilan Halaman Peta Jawa Barat

#### 4.1.2.3 Halaman Peta dan Tabel Kerawanan

Tampilan halaman peta dan tabel kerawanan adalah halaman yang berisi peta jawa barat dengan informasi berupa tingkat kerawanan TB paru yang ditampilan juga dalam bentuk tabel ketika pengunjung mengakses sistem. Tampilan halaman peta dan tabel kerawanan dapat dilihat pada gambar 4.39.

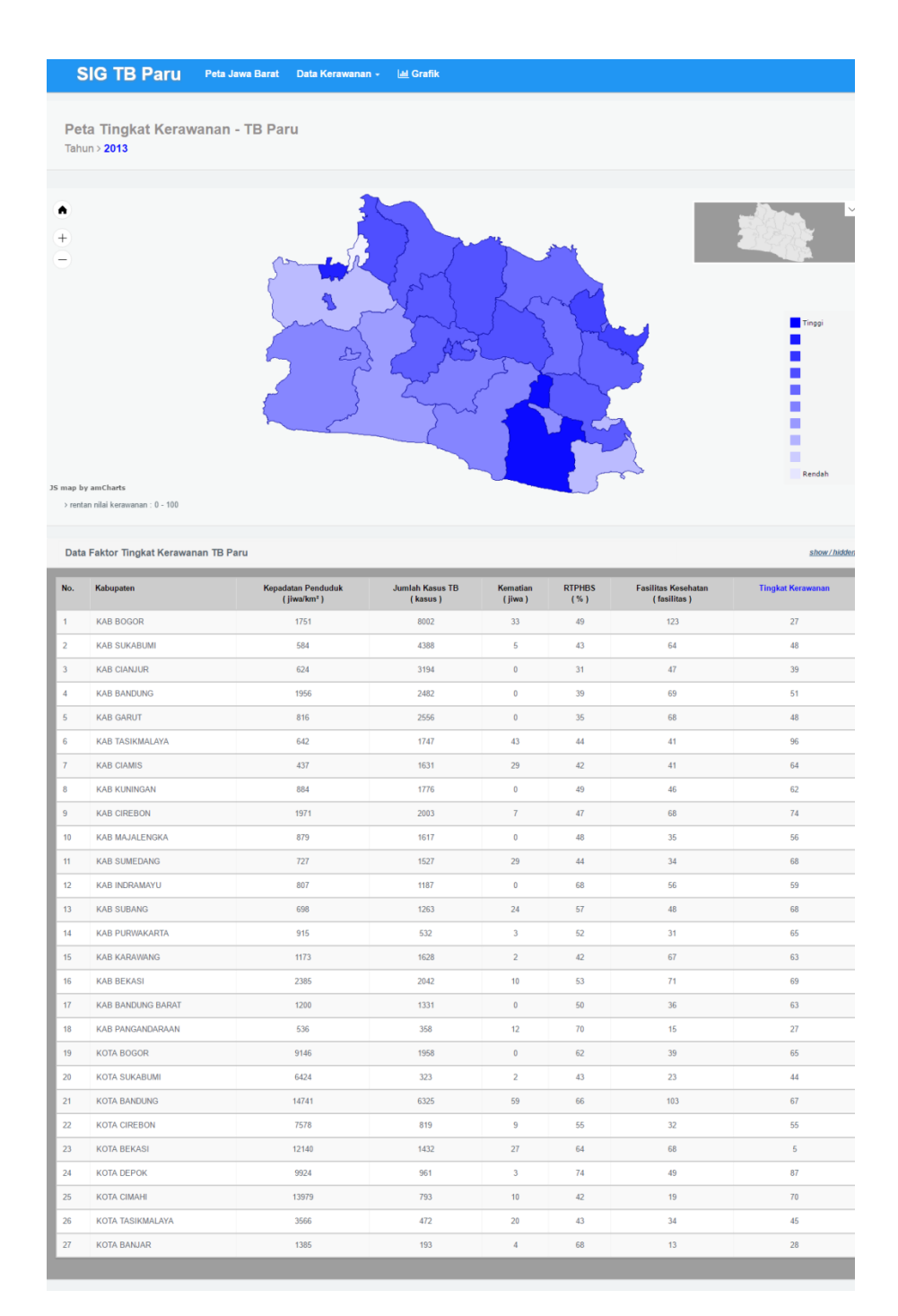

#### Gambar 4.39 Tampilan Halaman Peta dan Tabel Kerawanan

#### 4.1.2.4 Halaman Grafik

Tampilan halaman grafik adalah halaman yang berisi informasi berupa grafik tingkat kerawanan TB paru yang ditampilan ketika pengunjung mengakses sistem. Tampilan halaman peta jawa barat dapat dilihat pada gambar 4.40.

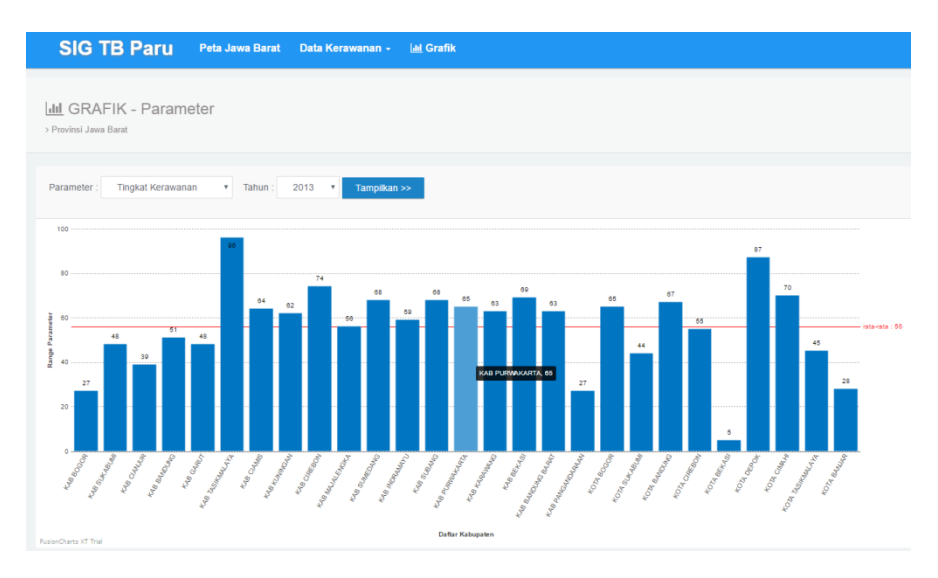

Gambar 4.40 Tampilan Halaman Grafik

#### 4.2 Implementasi Kinerja Sistem

Pada bagian ini dijelaskan mengenai beberapa jenis penanganan kesalahan yang dapat ditangani oleh sistem untuk menunjang kinerja sistem yang baik. Penanganan kesalahan bertujuan untuk memberitahu ada kesalahan yang dilakukan oleh pengguna terhadap sistem. Selain memberitahu kesalahan, sistem juga menampilkan informasi bahwa proses yang dilakukan oleh pengguna sudah benar. Detail implementasi kinerja sistem selanjutnya akan dijelaskan pada poinpoin berikut.

#### 4.2.1 Kinerja Penanganan Kesalahan Proses Login

Kesalahan proses *login* yang dilakukan oleh pengguna diatasi dengan menampilkan informasi bahwa proses *login* yang dilakukan telah gagal. Proses *login* dikatakan gagal ketika pengguna salah memasukkan *username* atau *password* yang dimilikinya atau tidak sesuai dengan data diri yang telah tersimpan di dalam basisdata sistem. Informasi yang ditampilkan oleh sistem adalah seperti yang tampak pada gambar 4.41 berikut ini.

| ок |
|----|
|    |

Gambar 4.41 Kinerja Penanganan Kesalahan Proses Login

#### 4.2.2 Kinerja Penanganan Form Tidak Lengkap Terisi

Seperti halnya pada form *login*, saat pengguna melengkapi form baik itu yang bertujuan untuk menambah atau mengubah data, jika ada form yang tidak diisi lengkap oleh pengguna, maka sistem akan menampilkan pesan bahwa masih terdapat form yang belum diisi. Pada gambar 4.42 berikut adalah pesan yang ditampilkan oleh sistem tersebut.

| Tambah Variabel      |                             | 8 |
|----------------------|-----------------------------|---|
| Nama Variabel<br>ddd |                             |   |
| Satuan               |                             |   |
|                      | Please fill out this field. |   |

Gambar 4.42 Kinerja Penanganan Form Tidak Lengkap Terisi

# 4.2.3 Kinerja Keberhasilan Simpan Data

Penanganan kinerja keberhasilan saat menyimpan data baru ke dalam basisdata juga ditampilkan oleh sistem dengan menampilkan pemberitahuan bahwa data yang dimasukkan telah berhasil disimpan. Pesan yang ditampilkan oleh sistem akan tampak seperti pada gambar 4.43 berikut.

| localhost says:         |  |
|-------------------------|--|
| Data Berhasil disimpan! |  |
|                         |  |

#### Gambar 4.43 Kinerja Keberhasilan Simpan Data

#### 4.3 Pengujian Sistem

Untuk mengetahui hasil perhitungan tingkat kerawanan yang dilakukan oleh sistem sudah sesuai atau tidak dengan hasil perhitungan manual, maka diperlukan pengujian. Proses perhitungan yang dipergunakan pada sistem ini menerapkan inferensi fuzzy metode Tsukamoto. Pada pengujian sistem ini dilakukan dengan 3 contoh kasus, yaitu Kabupaten Bogor, Kabupaten Sukabumi dan Kabupaten Cianjur

Berikut ini merupakan proses perhitungan data menggunakan bantuan perangkat lunak Ms.Excel untuk menentukan nilai tingkat kerawanan Kabupaten Bogor. Nilai untuk masing-masing variabel yang dimiliki Kabupaten Bogor adalah sebagai berikut ini :

| 1. | Kepadatan Penduduk  | : 1750.854317 jiwa/km <sup>2</sup> |
|----|---------------------|------------------------------------|
| 2. | Kasus TB            | : 8002 kasus                       |
| 3. | Kematian            | : 33 jiwa                          |
| 4. | RTPHBS              | : 49.40387576 %                    |
| 5. | Fasilitas Kesehatan | : 123 fasilitas                    |

Setelah diketahui nilai masing-masing variabel, langkah selanjutnya yaitu menghitung nilai derajat keanggotan (µ) untuk masing-masing variabel:

1. Kepadatan Penduduk

Rumus perhitungan merujuk pada persamaan 3.1 dan rumus persamaan 3.2, yaitu:

 $\mu_{\text{JARANG}}[1750.854317] = (11591.15149 - 1750.854317) \ / \ (11591.15149 - 436.8047549) = \ 0.882193947$ 

 $\mu_{\text{PADAT}}[1750.854317] = (1750.854317 - 4154.920334) / (15309.26707 - 4154.920334) = 0$ 

2. Kasus TB

Rumus perhitungan merujuk pada persamaan 3.3 dan rumus persamaan 3.4, yaitu:

 $\mu_{\text{SEDIKIT}}[8002] = (6049.75 - 8002)/(6049.75 - 193) = 0$ 

 $\mu_{\text{BANYAK}}[8002] = (8002 - 2145.25)/(8002 - 2145.25) = 1$ 

3. Kematian

Rumus perhitungan merujuk pada persamaan 3.5 dan rumus persamaan 3.6, yaitu:

 $\mu_{\text{SEDIKIT}}[33] = (45-33)/(45-0) = 0.2666666667$ 

 $\mu_{\text{BANYAK}}[33] = (33 - 15)/(60 - 15) = 0.4$ 

#### 4. RTPHBS

Rumus perhitungan merujuk pada persamaan 3.7 dan rumus persamaan 3.8, yaitu:

 $\mu_{\text{KECIL}}[49.40387576] = (65.66535832 - 49.40387576)/(65.66535832 - 49.40387576))$ 

30.95121626) = 0.468439708

 $\mu_{\text{BESAR}}[49.40387576] = (49.40387576 - 42.52259695)/(77.236739 - 42.52259695) = 0.198226959$ 

5. Fasilitas Kesehatan

Rumus perhitungan merujuk pada persamaan 3.9 dan rumus persamaan 3.10, yaitu:

 $\mu_{\text{SEDIKIT}}[123] = (98.5-123)/(98.5-13) = 0$ 

 $\mu_{\text{BANYAK}}[123] = (123 - 41.5)/(127 - 41.5) = 0.953216374$ 

Setelah nilai derajat keanggotan masing-masing variabel diketahui, perhitungan selanjutnya yaitu proses inferensi. Proses inferensi akan menghasilkan nilai  $\alpha$ -predikat dan z pada setiap aturan yang ada dengan merujuk persamaan 3.11 jika tingkat kerawanan rendah dan persamaan 3.12 jika tingkat kerawanan tinggi

[RULE 1] IF kepadatan penduduk <u>padat</u> AND kasus TB <u>banyak</u> AND kematian <u>banyak</u> AND RTPHBS <u>kecil</u> AND fasilitas kesehatan <u>sedikit</u> THEN tingkat kerawanan <u>tinggi</u>

 $\alpha 1 = \min(0; 1; 0.4; 0.468439708; 0) = 0$ 

z1 = 0

[RULE 2] IF kepadatan penduduk jarang AND kasus TB <u>banyak</u> AND kematian <u>sedikit</u> AND RTPHBS <u>kecil</u> AND fasilitas kesehatan <u>sedikit</u> THEN tingkat kerawanan <u>tinggi</u>

 $\alpha 2 = \min(0.882193947; 1; 0.4; 0.468439708; 0) = 0$ z2 = 0

[RULE 3] IF kepadatan penduduk jarang AND kasus TB <u>banyak</u> AND kematian <u>sedikit</u> AND RTPHBS <u>kecil</u> AND fasilitas kesehatan <u>banyak</u> THEN tingkat kerawanan <u>tinggi</u>

 $\alpha 3 = \min(0.882193947; 1; 0.2666666667; 0.468439708; 0.953216374)$ 

= 0.266666667

z3 = 26.66666667

[RULE 4] IF kepadatan penduduk <u>padat</u> AND kasus TB <u>sedikit</u> AND kematian <u>sedikit</u> AND RTPHBS <u>kecil</u> AND fasilitas kesehatan <u>sedikit</u> THEN tingkat kerawanan tinggi

 $\alpha 4 = \min(0; 0; 0.2666666667; 0.468439708; 0) = 0$ 

z4 = 0

[RULE 5] IF kepadatan penduduk <u>padat</u> AND kasus TB <u>banyak</u> AND kematian <u>banyak</u> AND RTPHBS <u>besar</u> AND fasilitas kesehatan <u>banyak</u> THEN tingkat kerawanan <u>tinggi</u>

 $\alpha 5 = \min(0; 1; 0.4; 0.198226959; 0.953216374) = 0$ z5 = 0 [RULE 6] IF kepadatan penduduk jarang AND kasus TB <u>sedikit</u> AND kematian <u>sedikit</u> AND RTPHBS <u>besar</u> AND fasilitas kesehatan <u>banyak</u> THEN tingkat kerawanan <u>rendah</u>

$$\alpha 6 = \min (0.882193947; 0; 0.2666666667; 0.198226959; 0.953216374) = 0$$

z6 = 100

[RULE 7] IF kepadatan penduduk jarang AND kasus TB <u>sedikit</u> AND kematian <u>sedikit</u> AND RTPHBS <u>besar</u> AND fasilitas kesehatan <u>sedikit</u> THEN tingkat kerawanan <u>rendah</u>

$$\alpha$$
7 = min (0.882193947; 0; 0.2666666667; 0.198226959; 0) = 0  
z7 = 100

[RULE 8] IF kepadatan penduduk jarang AND kasus TB <u>sedikit</u> AND kematian <u>sedikit</u> AND RTPHBS <u>kecil</u> AND fasilitas kesehatan <u>sedikit</u> THEN tingkat kerawanan <u>rendah</u>

 $\alpha 8 = \min(0.882193947; 0; 0.2666666667; 0.468439708; 0) = 0$ z8 = 100

Selanjutnya setelah diketahui seluruh nilai  $\alpha$  dan z untuk masing – masing aturan maka dilakukan perhitungan defuzzifikasi. Rumus defuzzifikasi yang digunakan adalah rumus rata-rata terbobot yang terdapat pada persamaan 2.7.

$$Z = \frac{(0*0) + (0*0) + (0.2667*26.67) + (0*0) + (0*100) + (0*100) + (0*100)}{0+0+0.267+0+0+0+0+0}$$
$$Z = \frac{7.111111111}{0.2666666667} = 26.666666667$$

Kemudian perhitungan tingkat kerawanan manual seperti Kabupaten Bogor diatas diterapkan terhadap Kabupaten Sukabumi dan Kabupaten Cianjur. Berikut daftar hasil perhitungan secara manual nilai tingkat kerawan untuk seluruh contoh kasus sebagai berikut:

| Tabel 4.1 Tabel Data Contoh Kasus |  |
|-----------------------------------|--|
|-----------------------------------|--|

| Kabupaten  | Variabel                | Nilai Variabel | Nilai Kerawanan |  |
|------------|-------------------------|----------------|-----------------|--|
|            | Kepadatan Penduduk      | 1750.854317    |                 |  |
|            | Kasus TB                | 8002           |                 |  |
| KAB. BOGOR | Kematian                | 33             | 26.66666667     |  |
|            | RTPHBS                  | 49.40387576    |                 |  |
|            | Fasilitas Kesehatan 123 |                |                 |  |
|            | Kepadatan Penduduk      | 583.8839152    |                 |  |
| KAD        | Kasus TB                | 4388           |                 |  |
|            | Kematian                | 5              | 47.83858875     |  |
| JORADOIVII | RTPHBS                  | 43.42235518    |                 |  |
|            | Fasilitas Kesehatan     | 64             |                 |  |
|            | Kepadatan Penduduk      | 624.4741491    |                 |  |
| KAD        | Kasus TB                | 3194           |                 |  |
|            | Kematian                | 0              | 39.13153199     |  |
| CIANJOR    | RTPHBS                  | 30.96732146    |                 |  |
|            | Fasilitas Kesehatan     | 47             |                 |  |

Setelah diperoleh nilai kerawanan dari seluruh contoh kasus secara manual, kemudian berikut ini adalah proses perhitungan nilai tingkat kerawanan yang dilakukan oleh sistem seperti Gambar 4.44 dan Gambar 4.45 dibawah ini.

| Kelo | la Kerawanan III Tabel Dat | a Faktor          |            |
|------|----------------------------|-------------------|------------|
| No.  | Kabupaten                  | Tingkat Kerawanan | Hitung Dat |
|      | KAB BOGOR                  |                   |            |
| 2    | KAB SUKABUMI               |                   |            |
| 3    | KAB CIANJUR                |                   |            |

# Gambar 4.44 Tingkat Kerawanan Sebelum Dihitung

| Kabupaten     Tingkat Kerawanan       KAB BOGOR     26.66666667       KAB SUKABUMI     47.83858875       KAB CIANJUR     39.13153199 | FKelola Kerawanan | I Tabel Data Faktor | r                 |
|----------------------------------------------------------------------------------------------------|-------------------|---------------------|-------------------|
| KAB BOGOR         26.66666667           KAB SUKABUMI         47.83858875           KAB CIANJUR         39.13153199                   | No. Kabupaten     |                     | Tingkat Kerawanan |
| KAB SUKABUMI         47.83858875           KAB CIANJUR         39.13153199                                                           | 1 KAB BOGO        | R                   | 26.66666667       |
| KAB CIANJUR 39.13153199                                                                                                    | 2 KAB SUKA        | BUMI                | 47.83858875       |
|                                                                                                    | 3 KAB CIANJ       | UR                  | 39.13153199       |

Gambar 4.45 Tingkat Kerawan Sesudah Dihitung

#### 4.4 Kelebihan Sistem

Pemanfaatan Metode Tsukamoto Untuk Klasifikasi Daerah Rawan Penyakit Tuberkulosis Paru Dalam Bentuk Sistem Informasi Geografis memiliki kelebihan antara lain :

- a. Tampilan peta hasil perhitungan daerah tingkat kerawanan penyakit tuberkulosis paru menggunakan amMap sehingga lebih interaktif dengan tampilan area (polygon).
- b. Variabel pada sistem bersifat dinamis sehingga dapat ditambahkan faktor penyebab resiko kerawanan lebih banyak.
- c. Terdapat grafik yang mampu menampilkan tingkat kerawanan sebagai paramaeter utama namun dapat memilih parameter lain yang merujuk ke data faktor penyebab kerawanan tuberkulosis.

#### 4.5 Kekurangan Sistem

- a. Ketersediaan data kabupaten tidak dapat ditambah, data tergantung pada data yang tersedia di amMap
- b. Masih kurangnya penggunaan variabel input atau data faktor yang digunakan dalam sistem.